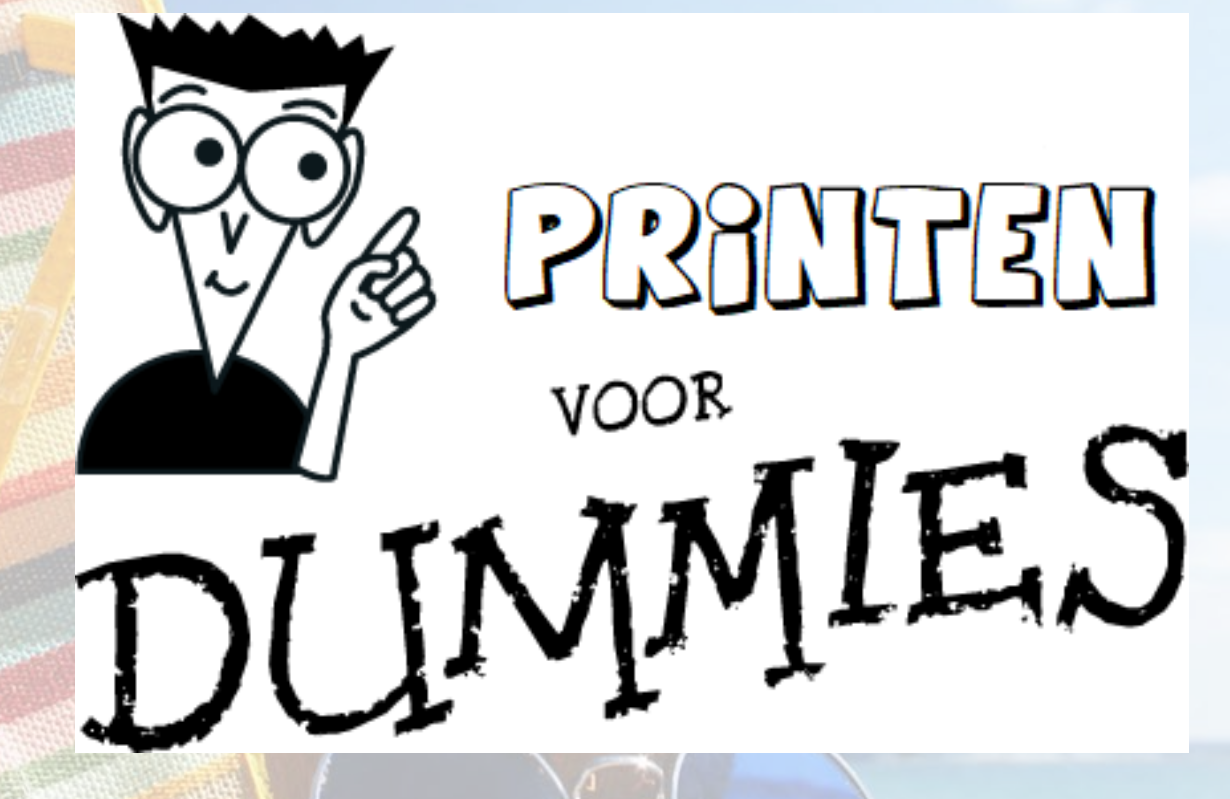

Ingeborg Hoogenberg – The People Group

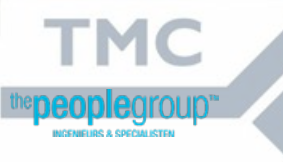

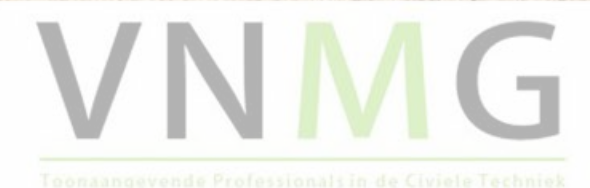

## Inhoud

- Printen of plotten?
- Printen vanuit je designmodel
- Printen vanuit een sheetmodel
- Printen met de tools van Optimize NLCS

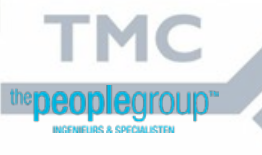

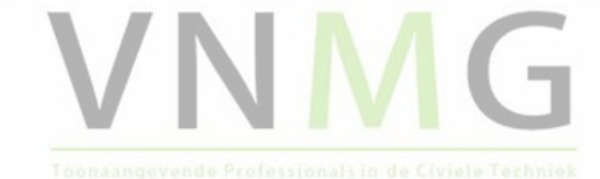

## **Printen of plotten?**

- Printer/plotter
- PDF
- Eigenlijk niet van belang

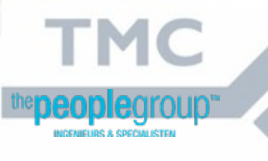

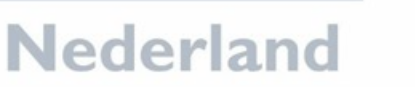

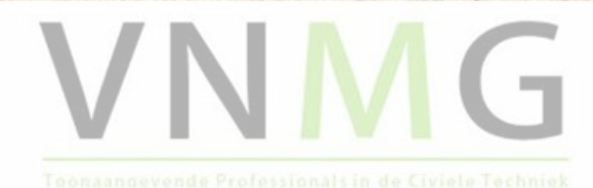

### Woensdag 16 mei 2018 Printen vanuit je designmodel

- Wat is een designmodel?
- Welke schaal?
- Kader invoegen
- Cell-bibliotheek

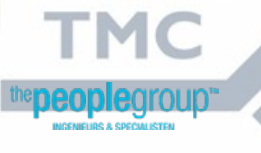

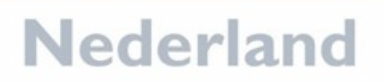

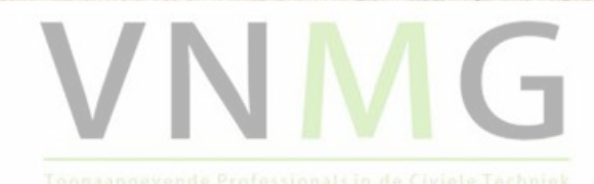

## Woensdag 16 mei 2018 Printen vanuit je designmodel (2)

- Open Printen voor Dummies.dgn
- Koppel een reference
- Hiervoor ga je naar "Attach Reference"
- In het volgende scherm ga je naar "Attach".

|             | 4400181.00     |               | 0.000      |                  | and the second second se |                     |                |                    |      |          |
|-------------|----------------|---------------|------------|------------------|----------------------------------------------------------------------------------------------------|---------------------|----------------|--------------------|------|----------|
|             | 🗈 Re           | eferen        | ces (0 (   | of 0 unique, 0 d | lisplayed)                                                                                                    |                     |                | _                  |      | ×        |
|             | Tools          | s <u>S</u> et | tings      |                  |                                                                                                    |                     |                |                    |      |          |
|             | i∎ -           | 1             | <b>k</b> 🖻 | 🕺 🏟 🌾            | 2888                                                                                                    | 66 P 🛈 🛪 E          | lilite Mode: B | oundaries 👻        |      |          |
|             | Slot           | Ρ             | 🐚 Fi       | ile Name         | Model                                                                                                    | Description         | Logical        | Orientation        | Pres | entation |
|             |                |               |            |                  |                                                                                                    |                     |                |                    |      |          |
|             |                |               |            |                  |                                                                                                    |                     |                |                    |      |          |
|             |                |               |            |                  |                                                                                                    |                     |                |                    |      |          |
|             |                |               |            |                  |                                                                                                    |                     |                |                    |      |          |
|             |                |               |            |                  |                                                                                                    |                     |                |                    |      |          |
|             |                |               |            |                  |                                                                                                    |                     |                |                    |      |          |
|             |                |               |            |                  |                                                                                                    |                     |                |                    |      |          |
|             | <              | _             |            |                  |                                                                                                    |                     |                |                    |      | >        |
|             | S <u>c</u> ale | • <b>_</b>    | 5 1-1 A    | :                |                                                                                                    | <u>R</u> otation    |                | Offset X           |      | ¥        |
| <b>1</b> C  |                | ang y         | ioplev:    | ~~~~ ⊞ ®         |                                                                                                    | Nested Attachments: | T              | Display Overrides: |      | Nest     |
| arou        |                | LeverL        | лэріау.    |                  | Georeiere                                                                                                    | inceu.              |                |                    |      |          |
| PECIALISTEN |                |               |            |                  |                                                                                                    |                     |                |                    |      |          |
|             |                |               |            |                  |                                                                                                    | Neder               | land           |                    |      |          |

#### Woensdag 16 mei 2018 Printen vanuit je designmodel (3)

- Kies het bestand Lelystad t019.dgn
- Zorg dat je bij "View" de optie "Coincident – World" (hier blauw aangegeven) aanklikt
- Daarna klik je op "OK".
- Het bestand wordt nu op de juiste coördinaten aan je tekening gekoppeld.

| Reference Attachment Settings for Lelystad t019.dgn   Eile Name:   Lelystad t019.dgn   Full Path:  Projects\Cursus MSTA\dgn\Lelystad t019.dgn   Model:   Default   Image: Image:                                                                                                    |
|----------------------------------------------------------------------------------------------------|
| Eile Name: Lelystad t019.dgn   Full Path:\Projects\Cursus MSTA\dgn\Lelystad t019.dgn   Model: Default   Logical Name:                                                                                                    |
| Full Path:      \Projects\Cursus MSTA\dgn\Lelystad t019.dgn         Model:       Default       •         Logical Name:                                                                                                    |
| Model:       Default         Logical Name:                                                                                                    |
| woodel:       Default         Logical Name:                                                                                                    |
| Logical Name:<br>Description: Master Model<br>Orientation:<br>View Description<br>Coincident Aligned with Master File<br>Coincident - World Global Origin aligned with Master File<br>Geographic - AEC Transform Calculated Transform, max error 2.146e<br>Geographic - Reprojected Reproject reference data to Master GCS<br>Standard Views<br>Saved Views (none)<br>Named Fences (none)<br>✓<br>Detail Scale: Full Size 1=1 ✓<br>Scale (Master:Ref): 1.000000 : 1.000000<br>Named Groug: ✓<br>Revision: ✓<br>Leyel: ✓<br>Nested Attachments: No Nesting ✓<br>Nesting Depth: 1<br>Display Overrides: Allow ✓<br>New Level Display: Use MS_REF_NEWLEVELDIS<br>Global LineStyle Scale: Master ✓<br>Synchronize View: Volume Only ✓                                                                                                    |
| Description: Master Model  Crientation:  View Description Coincident Aligned with Master File Coincident World Global Origin aligned with Master File Geographic - AEC Transform Calculated Transform, max error 2.146e Geographic - Reprojected Reproject reference data to Master GCS  Standard Views Saved Views (none) Named Fences (none)  Detail Scale: Full Size 1=1  Detail Scale: Full Size 1=1  Scale (Master:Ref): 1.000000  Named Group:  Detail Scale: Master  Synchronize View: Volume Only  The Standard Views  Substandard Views  Substandard Vie |
| Orientation:         View       Description         Coincident       Aligned with Master File         Coincident - World       Global Origin aligned with Master File         Geographic - AEC Transform       Calculated Transform, max error 2.146e         Geographic - Reprojected       Reproject reference data to Master GCS         Standard Views       Saved Views (none)         Named Fences (none)          ✓       Detail Scale:         Full Size 1=1       ▼         Scale (Master:Ref):       1.000000         Named Groug:       ▼         Revision:       ▼         Leyel:       ▼         Mested Attachments:       No Nesting         New Level Display:       Use MS_REF_NEWLEVELDIS         Global LineStyle Scale:       Master         Synchronize View:       Volume Only                                                                                                    |
| Orientation:          View       Description         Coincident       Aligned with Master File         Geographic - AEC Transform       Calculated Transform, max error 2.146e         Geographic - Reprojected       Reproject reference data to Master GCS         Standard Views       Saved Views (none)         Named Fences (none)       ✓         Detail Scale:       Full Size 1=1         Scale (Master:Ref):       1.000000         Named Groug:       ✓         Level:       ✓         Description:       ✓         Level:       ✓         Display Overrides:       Allow         New Level Display:       Use MS_REF_NEWLEVELDIS         Global LineStyle Scale:       Master         Synchronize View:       Volume Only                                                                                                    |
| View       Description         Coincident       Aligned with Master File         Coincident - World       Global Origin aligned with Master File         Geographic - AEC Transform       Calculated Transform, max error 2.146e         Geographic - Reprojected       Reproject reference data to Master GCS            Standard Views       Saved Views (none)         Named Fences (none)              Detail Scale:       Full Size 1=1          Detail Scale:       Full Size 1=1          Scale (Master:Ref):       1.000000          Named Group:           Level:           Desteid Attachments:       No Nesting         New Level Display:       Use MS_REF_NEWLEVELDIS         Global LineStyle Scale:       Master         Synchronize View:       Volume Only                                                                                                    |
| Coincident       Aligned with Master File         Coincident - World       Global Origin aligned with Master File         Geographic - AEC Transform       Calculated Transform, max error 2.146e         Geographic - Reprojected       Reproject reference data to Master GCS         Standard Views       Saved Views (none)         Named Fences (none)          ✓       Detail Scale:         Full Size 1=1       ▼         Scale (Master:Ref):       1.000000         Named Group:       ▼         Revision:       ▼         Leyel:       ▼         Display Overrides:       Allow         New Level Display:       Use MS_REF_NEWLEVELDIS         Global LineStyle Scale:       Master         Synchronize View:       Volume Only                                                                                                    |
| Coincident - World       Global Origin aligned with Master File         Geographic - AEC Transform       Calculated Transform, max error 2.146e         Geographic - Reprojected       Reproject reference data to Master GCS            Standard Views       Saved Views (none)         Named Fences (none)              Detail Scale:       Full Size 1=1          Detail Scale:       Full Size 1=1          Scale (Master:Ref):       1.000000          Named Group:           Revision:           Level:           Display Overrides:       Allow         New Level Display:       Use MS_REF_NEWLEVELDIS         Global LineStyle Scale:       Master         Synchronize View:       Volume Only                                                                                                    |
| Geographic - AEC Transform Calculated Transform, max error 2.146e<br>Geographic - Reprojected Reproject reference data to Master GCS<br>Standard Views<br>Saved Views (none)<br>Named Fences (none)<br>C<br>Detail Scale: Full Size 1=1<br>Detail Scale: Full Size 1=1<br>Scale (Master:Ref): 1.000000 : 1.000000<br>Named Group:<br>Revision:<br>Level:<br>Nested Attachments: No Nesting<br>Nesting Depth: 1<br>Display Overrides: Allow<br>New Level Display: Use MS_REF_NEWLEVELDIS<br>Global LineStyle Scale: Master<br>Synchronize View: Volume Only<br>Value Colored States<br>Synchronize View: Volume Only<br>States States<br>Calculated Transform, max error 2.146e<br>Reproject reference data to Master GCS<br>Named Group:<br>Synchronize View: Volume Only<br>Calculated Transform Calculated Transform, max error 2.146e<br>Reproject reference data to Master GCS<br>Named Group:<br>Synchronize View: Volume Only<br>Calculated Transform Calculated Transform Calculated Transform, max error 2.146e<br>Reproject reference data to Master<br>Synchronize View: Volume Only<br>Calculated Transform Calculated Transform Calculated Transform, max error 2.146e                                                                                                    |
| Geographic - Keprojected Reproject reference data to Master GCS  Standard Views Saved Views (none) Named Fences (none)  C Detail Scale: Full Size 1=1  Detail Scale: Full Size 1=1  C Scale (Master:Ref): 1.000000  Named Group: Revision: Level:  Nested Attachments: No Nesting Nesting Depth: 1  Display Overrides: Allow  New Level Display: Use MS_REF_NEWLEVELDIS  Global LineStyle Scale: Master  Synchronize View: Volume Only  Revision:                                                                                                    |
| Saved Views (none)         Named Fences (none)         C         Detail Scale:         Full Size 1=1         Scale (Master:Ref):         1.000000         Named Group:         Revision:         Level:         Display Overrides:         Allow         New Level Display:         Use MS_REF_NEWLEVELDIS         Global LineStyle Scale:         Master         Synchronize View:         Volume Only                                                                                                    |
| Named Fences (none)         Control Control         Detail Scale:         Full Size 1=1         Scale (Master:Ref):         1.000000         Named Group:         Revision:         Level:         Display Overrides:         Allow         New Level Display:         Use MS_REF_NEWLEVELDIS         Global LineStyle Scale:         Master         Synchronize View:         Volume Only                                                                                                    |
| ✓     >       Detail Scale:     Full Size 1=1       Scale (Master:Ref):     1.000000       Named Group:     ▼       Revision:     ▼       Level:     ▼       Nested Attachments:     No Nesting       Nested Attachments:     No Nesting       New Level Display:     Use MS_REF_NEWLEVELDIS       Global LineStyle Scale:     Master       Synchronize View:     Volume Only                                                                                                    |
| Detail Scale:       Full Size 1=1         Sc <u>a</u> le (Master:Ref):       1.000000         Named Group:       ▼         Revision:       ▼         Level:       ▼         Nested Attachments:       No Nesting         Display Overrides:       Allow         New Level Display:       Use MS_REF_NEWLEVELDIS         Global LineStyle Scale:       Master         Synchronize View:       Volume Only                                                                                                    |
| Detail Scale:       Full Size 1=1         Scale (Master:Ref):       1.000000         Named Group:       ▼         Revision:       ▼         Lewel:       ▼         No Nesting       ▼         Nested Attachments:       No Nesting         Display Overrides:       Allow         New Level Display:       Use MS_REF_NEWLEVELDIS         Global LineStyle Scale:       Master         Synchronize View:       Volume Only                                                                                                    |
| Scale (Master:Ref):       1.000000       :       1.000000         Named Group: <ul> <li>Revision:</li> <li>Lewel:</li> <li>Vested Attachments:</li> <li>No Nesting</li> <li>Nesting Depth:</li> <li>1</li> </ul> Nesting Depth:     1         Display Overrides:       Allow <ul> <li>Vew Level Display:</li> <li>Use MS_REF_NEWLEVELDIS</li> <li>Global LineStyle Scale:</li> <li>Master</li> <li>Synchronize View:</li> <li>Volume Only</li> <li>Image:</li> </ul>                                                                                                    |
| Named Group: <ul> <li>Revision:</li> <li>Lewel:</li> <li>Vested Attachments:</li> <li>No Nesting</li> <li>Nesting Depth:</li> <li>Allow</li> <li>Use MS_REF_NEWLEVELDIS</li> <li>Global LineStyle Scale:</li> <li>Master</li> <li>Synchronize View:</li> <li>Volume Only</li> </ul>                                                                                                    |
| Named Group: <ul> <li>Revision:</li> <li>Lewel:</li> <li>T</li> </ul> Nested Attachments:         No Nesting         Nesting Depth:           Display Overrides:         Allow <ul> <li>Use MS_REF_NEWLEVELDIS*</li> </ul> Global LineStyle Scale:         Master <ul> <li>Synchronize View:</li> <li>Volume Only</li> <li> </li></ul>                                                                                                    |
| Revision:       ▼         Lewel:       ▼         Nested Attachments:       No Nesting       ▼         Display Overrides:       Allow       ▼         New Level Display:       Use MS_REF_NEWLEVELDIS*       Image: Comparison of the second second                                                                                                    |
| Level: <ul> <li>Mested Attachments:</li> <li>No Nesting</li> <li>Nesting Depth:</li> <li>1</li> </ul> Display Overrides:       Allow           New Level Display:       Use MS_REF_NEWLEVELDIS* <ul> <li>Master</li> <li>Synchronize View:</li> <li>Volume Only</li> <li> </li> </ul>                                                                                                    |
| Nested Attachments:       No Nesting       Nesting Depth:       1         Display Overrides:       Allow       ▼         New Level Display:       Use MS_REF_NEWLEVELDIS*         Global LineStyle Scale:       Master       ▼         Synchronize View:       Volume Only       ▼                                                                                                    |
| Display Overrides:     Allow       New Level Display:     Use MS_REF_NEWLEVELDIS       Global LineStyle Scale:     Master       Synchronize View:     Volume Only                                                                                                    |
| New Level Display:       Use MS_REF_NEWLEVELDIS*         Global LineStyle Scale:       Master         Synchronize View:       Volume Only                                                                                                    |
| Global LineStyle Scale:     Master       Synchronize View:     Volume Only                                                                                                    |
| Synchronize View: Volume Only                                                                                                    |
| Synonionize view. Volume Only                                                                                                    |
|                                                                                                    |
| Toggles                                                                                                    |
|                                                                                                    |
| Drawing Title                                                                                                    |
| Create                                                                                                    |
| Name: Drawing                                                                                                    |
|                                                                                                    |
| OK Cancel                                                                                                    |

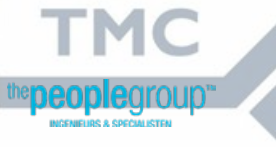

#### Woensdag 16 mei 2018 Printen vanuit je designmodel (4)

Nederland

Ga naar "Place Cell"

- Nu gaan we een kader plaatsen
  - Koppel een cell-bibliotheek:

Arc Ellipse Tools • Tools •

Placement

Line Tools •

Place Active Cell − ×

 Active Cell:
 ····

 Active Angle:
 0.0000°

 X Scale:
 1.000000

 Y Scale:
 1.000000

 Y Scale:
 1.000000

 Place as Shared Cell

Klik op het knopje met de drie puntjes

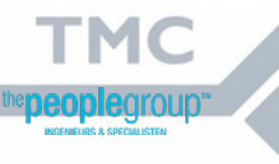

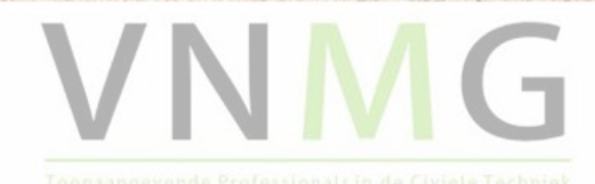

#### Woensdag 16 mei 2018 Printen vanuit je designmodel (5)

Ga naar "File" om een bibliotheek te koppelen: File > Attach file

| Cell Library: [NONE] |                           | - 🗆 X |     |
|----------------------|---------------------------|-------|-----|
| <u>F</u> ile         |                           |       |     |
| 😸 🔆 🖓 😪 🖓 🍀          | + C •   _                 |       |     |
| Name De              | scription Type <u>A</u> A |       |     |
| Kies "Kaders         | met onderhoek.cel".       |       |     |
|                      |                           |       | NMC |
|                      |                           |       |     |

#### Woensdag 16 mei 2018 Printen vanuit je designmodel (6)

#### Kies een kader en de gewenste schaal

|       | ☆ Cell L     | ibrary: [F:\Kader+Onde | rhoek.cel]  |         |            |   | _ | $\times$ |
|-------|--------------|------------------------|-------------|---------|------------|---|---|----------|
|       | <u>F</u> ile |                        |             |         |            |   |   |          |
|       | * ₹          | P 🗞 🗙 😪 🗄              | Ø           |         |            |   |   |          |
| ANTA! |              | Name                   | Description | Туре    | <u>A</u> ^ |   |   |          |
|       |              | A0 - schaal 1-1        |             | Graphic |            |   |   |          |
|       |              | A0 - schaal 1-100      |             | Graphic |            |   |   |          |
|       |              | A0 - schaal 1-1000     |             | Graphic |            |   |   |          |
|       |              | A0 - schaal 1-200      |             | Graphic |            |   |   |          |
|       |              | A0 - schaal 1-500      |             | Graphic |            |   |   |          |
|       |              | A1 - schaal 1-1        |             | Graphic |            |   |   |          |
|       |              | A1 - schaal 1-100      |             | Graphic |            | : |   |          |
|       |              | A1 - schaal 1-1000     |             | Graphic |            |   |   |          |
|       |              | A1 - schaal 1-200      |             | Graphic |            |   |   |          |
|       |              | A1 - schaal 1-500      |             | Graphic |            |   |   |          |
|       |              | A2 - schaal 1-1        |             | Graphic |            |   |   |          |
|       |              | A3 - schaal 1-1        |             | Graphic | ~          |   |   |          |
| 3     | <u>`</u>     |                        |             |         |            |   |   |          |

Kies A0-schaal 1-500 (of een andere dat mag ook) (dubbelklikken)

the people group

тмс

Nederland

oonaangevende Professionals in de Civiele Techniek

#### Woensdag 16 mei 2018 Printen vanuit je designmodel (7)

Plaats het kader ergens in je tekening

Let op!: True Scale moet aan staan

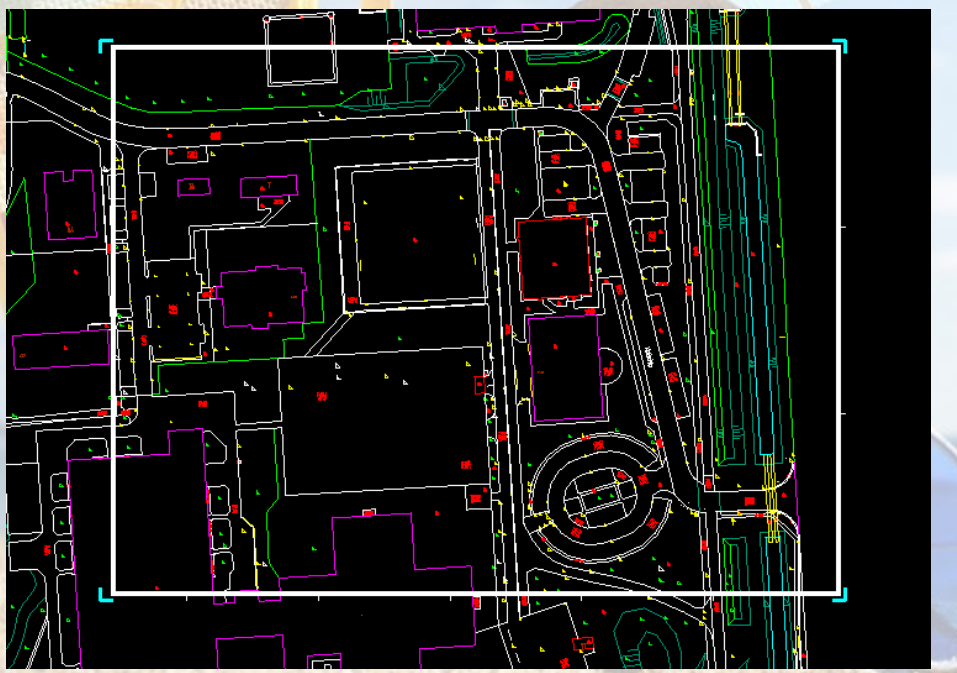

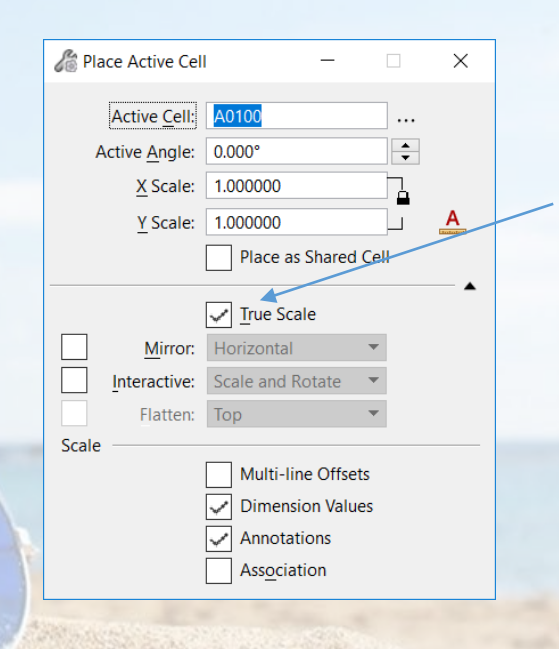

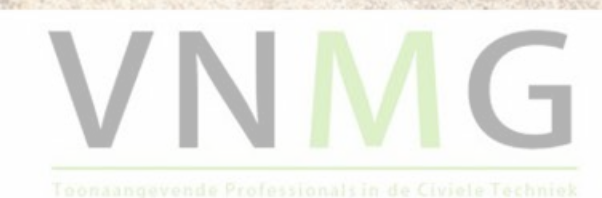

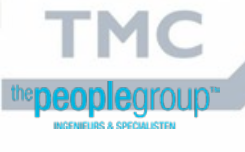

#### Woensdag 16 mei 2018 Printen vanuit je designmodel (8)

Plaats uit dezelfde bibliotheek de onderhoek in het kader

Nederland

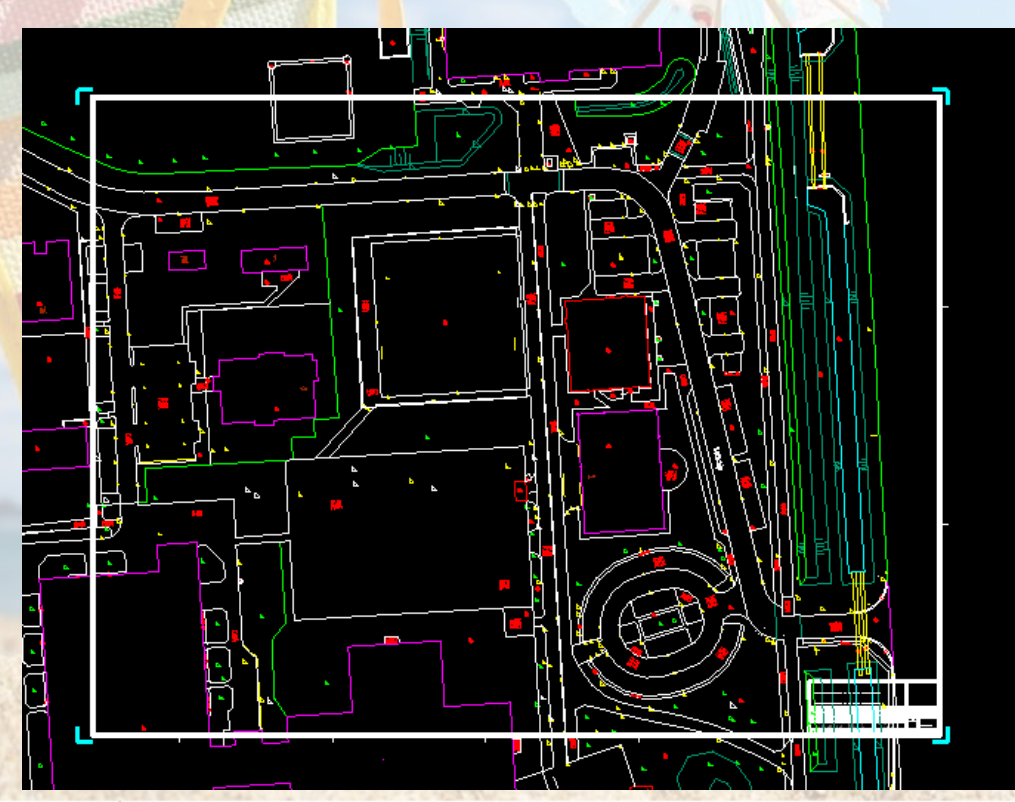

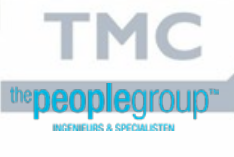

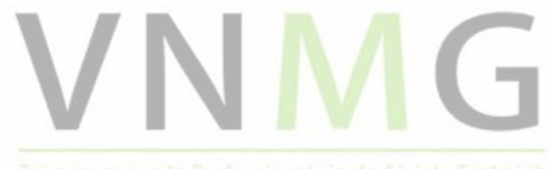

Toonaangevende Professionals in de Civiele Techniek

#### Woensdag 16 mei 2018 Printen vanuit je designmodel (9)

Om te zorgen dat je tekening niet door je onderhoek en door het kader

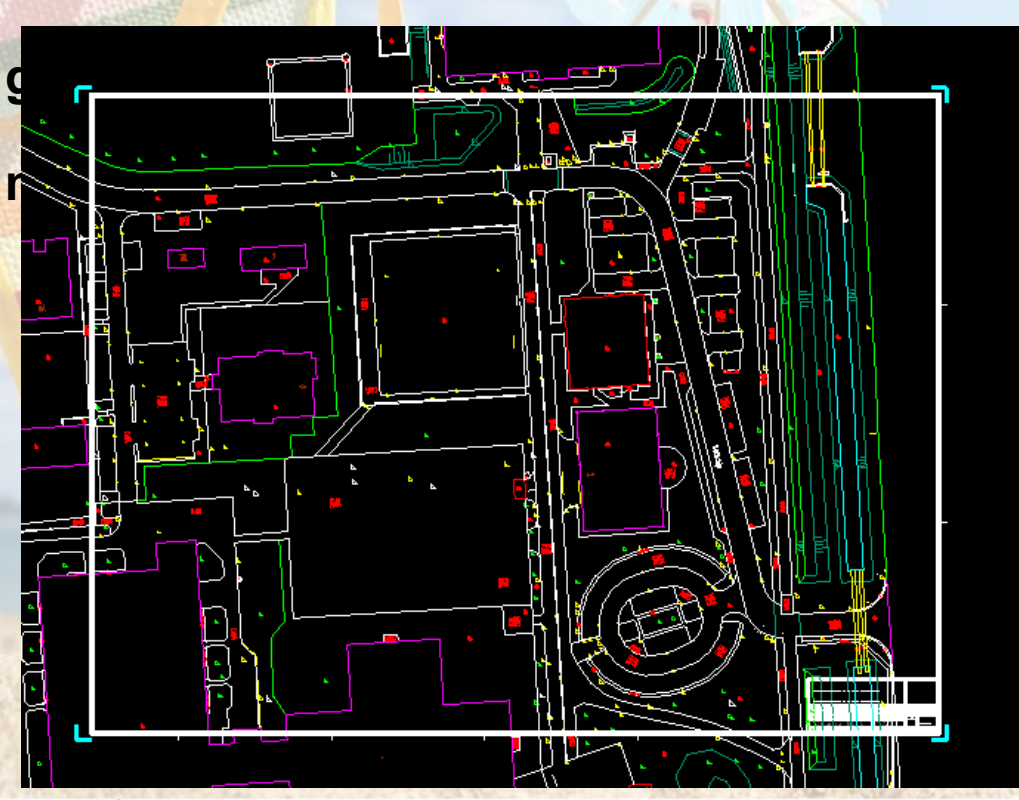

Nederland

gebruik

heenloopt

Boundary

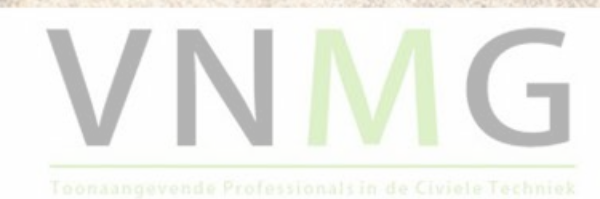

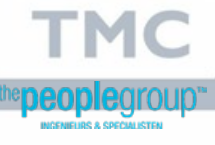

## Woensdag 16 mei 2018 Printen vanuit je designmodel (10)

Hiervoor gaan we een fence tekenen om de binnenrand van het kader en de buitenkant van de onderhoek.

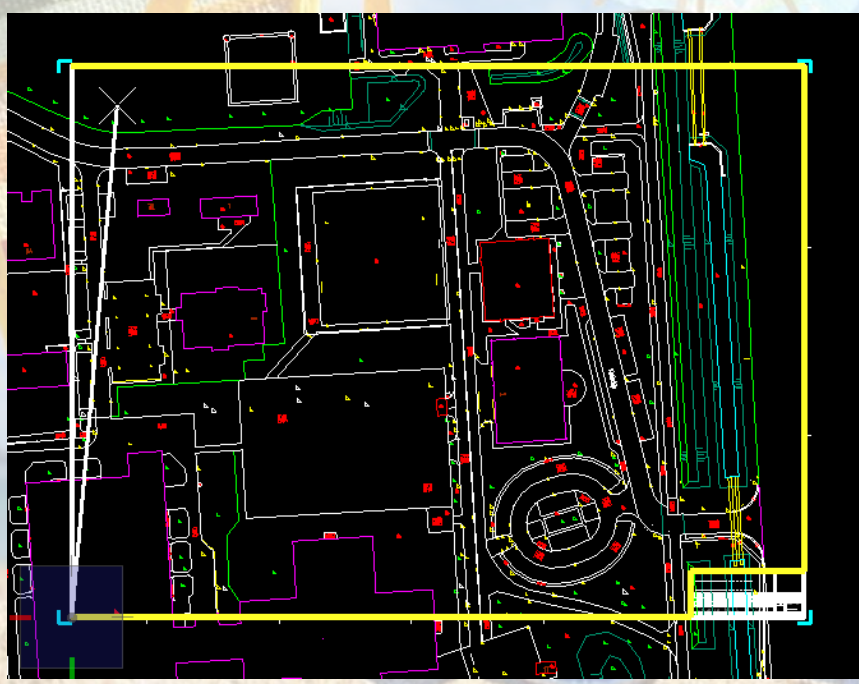

• Kies Place Fence

| Carl Place Fence | _             |   | × |
|------------------|---------------|---|---|
| Fence Type:      | Shape         | • | ] |
| Fence Mode:      | Inside        | • | ] |
| [                | <u>C</u> lose |   |   |
|                  |               |   | • |

- Voor "Fence Type" kies Shape
- Teken de Fence over het kader en rond de onderhoek.

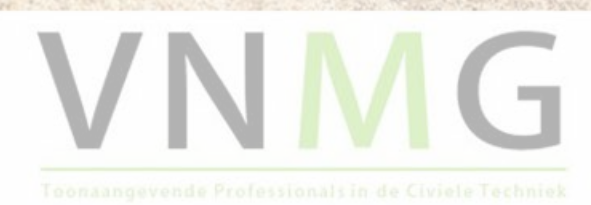

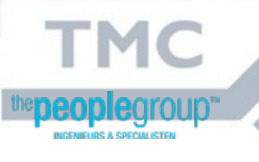

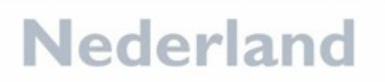

## Woensdag 16 mei 2018 Printen vanuit je designmodel (11)

#### Nu gaan we terug naar het scherm van de References:

| References (1 of 1 unique) | 1 displayed)      |                              |                    |                                      |                | -       |       | × |
|----------------------------|-------------------|------------------------------|--------------------|--------------------------------------|----------------|---------|-------|---|
| Tools Properties           |                   |                              |                    |                                      |                |         |       |   |
| Attach                     | 🕪 🌾 🛃 🚰           | ) 🎦 🔂 🏷 🍈 💾                  | 👔 🗙 Hilite Mode    | : Boundaries 🔻                       |                |         |       |   |
| Detach All                 | Model             | Description                  | Logical            | Orientation                          | Presentation   | •       | گہ ا  |   |
| Reload                     | 19.dgn Default    | Master Model                 |                    | Coincident - World                   | Wireframe      | ~       | ~     | √ |
| Reload All                 |                   |                              |                    |                                      |                |         |       |   |
| -<br>Exchange              |                   |                              |                    |                                      |                |         |       |   |
| Open in New Session        |                   |                              |                    |                                      |                |         |       |   |
| Activate                   |                   |                              |                    |                                      |                |         |       |   |
| Deactivate                 | : 1.00000000      | <u>R</u> otation 0°          | Offset 2           | 0.000                                | <u>Y</u> 0.000 |         |       |   |
| Move                       | - 🧏 🖽 🔊 🔽 (       | 🗿 🔼 📹 🍋 <u>N</u> ested Attac | hments: No Nesting | <ul> <li>Nesting Depth: 1</li> </ul> | Display Ove    | rrides: | Allow | - |
| <u>С</u> ору               | riable 🔻 Georefer | renced: No                   |                    |                                      |                |         |       |   |
| <u>S</u> cale              |                   |                              |                    |                                      |                |         |       |   |
| <u>R</u> otate             |                   |                              |                    |                                      |                |         |       |   |
| Merge Into Master          | 🛛 🔹 Klik          | op Lelystad t                | 019.dgn in         | het scherm                           | pje            |         |       |   |
| Make Direct Attachment     |                   | · · ·                        | n king "Cli        | n Doundary                           | ,<br>,         |         |       |   |
| Create Drawing Boundary    | • Gal             | iaar ioois e                 | en kies Cii        | p Boundary                           |                |         |       |   |
| Mirror <u>H</u> orizontal  | Bev               | estig door in l              | het zwarte         | scherm te k                          | likken         |         |       |   |
| Mirror <u>V</u> ertical    |                   |                              |                    |                                      |                |         |       |   |
| Clip <u>B</u> oundary      | • De d            | ondergrond is                | s nu wegge         | knipt                                |                |         |       |   |
| Clip Mas <u>k</u>          |                   |                              |                    |                                      |                |         |       |   |
| Delete Clip                |                   |                              |                    |                                      |                |         |       |   |
| Clip <u>F</u> ront         |                   |                              |                    |                                      |                |         |       |   |
| Cli <u>p</u> Back          |                   |                              |                    |                                      |                | _       |       | _ |
|                            |                   |                              |                    |                                      |                |         |       |   |
|                            |                   |                              |                    |                                      |                |         |       |   |
|                            |                   |                              |                    |                                      |                |         |       |   |
|                            |                   | Nod                          | orland             |                                      |                |         |       |   |

## 16 mei 2018 Printen vanuit je designmodel (12)

- Nu het kader er netjes uit ziet gaan we printen.
  - Daarvoor gaan we naar File > Print en kies Pdf.pltcfg

|     | Print (pdf.pltcfg)                                  | —    |           | ×        |
|-----|-----------------------------------------------------|------|-----------|----------|
|     | File Settings Resymbolization                       |      |           |          |
|     |                                                     |      |           |          |
|     | Printer and Paper Size                              |      |           |          |
|     | Bentley PDF printer driver                          |      |           | * *      |
| 100 | ANSI A                                              |      | 9         |          |
|     | Landscape                                           |      |           | • •<br>۲ |
|     | Area: Fence                                         | (P)  | N         | 1        |
|     | View: View 1                                        |      |           |          |
|     | Color: True Color  Copies: 1 Show design in preview |      |           | L .      |
|     | Scal <u>e</u> : 0.836 <u>R</u> otation              | None |           | •        |
|     | Si <u>z</u> e: 279.400 196.155 mm 🛟 Maximize        |      |           |          |
| 5   | Origin: 0.000 9.873 mm 🖌 Auto- <u>c</u> enter       |      |           |          |
|     | Pen table:                                          |      | ] ¢       | X        |
|     | Design script:                                      |      | ¢         | X        |
|     |                                                     | Prin | t to File |          |
|     | Nederlan                                            | d    |           |          |

 Het voorbeeld ziet er nog niet helemaal goed uit.

Woensdag

- Kies het juiste papierformaat (A0)
- Bij "Area" staat Fence
- Teken een nieuwe
   Fence rondom het kader

## Woensdag 16 mei 2018 Printen vanuit je designmodel (13)

Als het kader nog niet beeldvullend wordt weergegeven kies "Maximize"

| Print (pdf.pltcfg)                                                                                                    |          | _     |         | $\times$   |
|----------------------------------------------------------------------------------------------------|----------|-------|---------|------------|
| File Settings Resymbolization                                                                                                    |          |       |         |            |
|                                                                                                    |          |       |         |            |
| Printer and Paper Size  PDF  Bentley PDF printer driver  ISO A0  Usable area is 1189 x 841 mm                                                                                                    |          |       |         |            |
| Landscape       Area:       Fence       View       View                                                                                                    |          |       |         |            |
| Color: True Color Copies: 1 Show design in pre                                                                                                    | view     |       | 1       | •          |
| Scal <u>e</u> :         0.200          Ro           Size:         1189.000         841.000         mm         Maximize           Origin:         0.000         0.000         mm         ✓ Auto-center | otation: | None  |         | •          |
| Pen table:<br>Design script:                                                                                                    |          |       |         | / ×<br>/ × |
|                                                                                                    |          | Print | to File |            |
| Nederla                                                                                                    | nd       |       |         |            |

- Het voorbeeld ziet er nu goed uit.
- Klik op "Print to File" en kies waar je je PDF wilt opslaan.

## Woensdag 16 mei 2018 Printen vanuit je designmodel (14)

Je tekening wordt geprint zoals je hem ziet, maar je kunt daar nog wel wat aan veranderen:

- Als je je ondergrond niet in kleur wilt weergeven dan kun je eenvoudig vanuit je huidige tekening de kleur van de lagen van het reference bestand naar grijs of zwart zetten. Dat verandert niets in het oorspronkelijke bestand.
- Via het knopje Settings in het Printvenster kun je nog verschillende instellingen doen. Zoals wat betreft de lijndiktes in de tekening.
- Als je ook je PDF andere instellingen mee wilt geven dan kun je dat doen via File > Edit Printer Driver Configuration. Maar dan gaan we een beetje voor bij het Dummy-stadium.

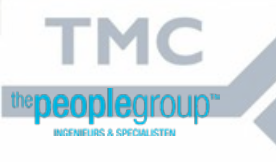

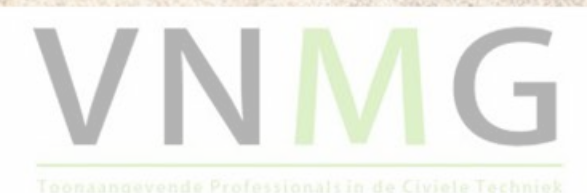

### Woensdag 16 mei 2018 Printen vanuit een sheetmodel

- Wat is een sheetmodel
- Voordelen van een sheetmodel
  - Altijd laatste versie
  - Geen veranderingen nodig aan je ontwerp (designmodel)
  - Altijd met één druk op de knop een print met de laatste wijzigingen
- Nadelen van een sheetmodel (?)
  - De eerste keer opzetten van je sheetmodels kost wat meer werk.

Nederland

Overleg met je collega's anders gaan ze je tekeningen verbouwen om plots te maken.

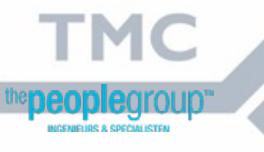

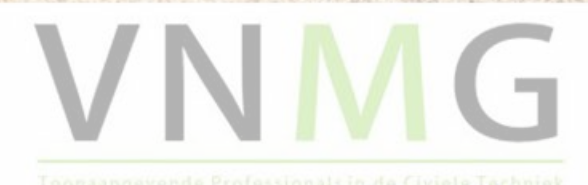

## **Printen vanuit een sheetmodel (1)**

We gaan een sheetmodel aanmaken. Daarvoor gaan we naar Models Х 0 🛛 🗶 💾 🔲 🍸 🔆 Design File 2D/3D Name Type Description Sheet Number O 2D Metric Design Master Model N:\Proj...\Printen voor Dummies.dgn <

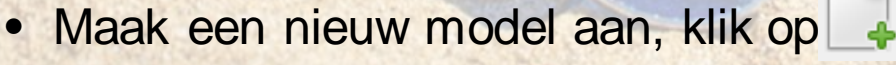

тмс

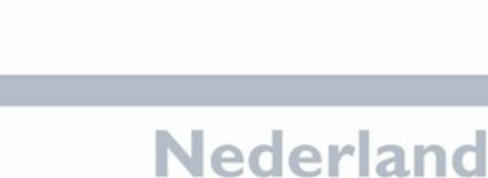

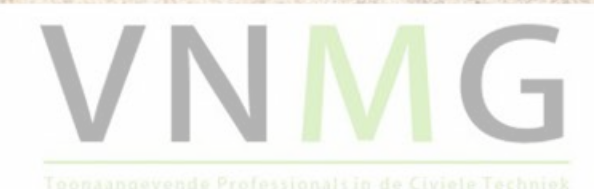

## Printen vanuit een sheetmodel (2)

- In dit scherm kiezen we bij "Type" voor een Sheetmodel
- De schaal passen we niet aan (we printen 1:1)
- Kies het gewenste papierformaat.
- Klik op "OK" en de sheetmodel wordt gemaakt en meteen actief gemaakt. Je ziet een wit "vel papier".

| Kreate Model         | D <u>e</u> sign             | × |
|----------------------|-----------------------------|---|
|                      | Drawing                     |   |
| Type:                | ► Sheet                     |   |
| Seed Model:          | Design From Seed            |   |
| Description          | Drawing From Seed           |   |
| Description:         | Sheet From Seed             |   |
| <u>R</u> ef Logical: |                             |   |
| Line Style Scale:    | Annotation Scale 🔹          |   |
|                      | Auto-Update Fields          |   |
| Annotation Scale —   |                             |   |
| A                    | Full Size 1 = 1             |   |
|                      | Propagate                   |   |
| Sheet Properties —   |                             |   |
|                      | Add To Sheet Index          | P |
| Sheet Number:        | 000                         |   |
| Sequence Number:     | 0                           |   |
|                      | Show Sheet Boundary         |   |
| Border Attachment:   | (none) 🔻                    |   |
| Size:                | ISO A0 👻                    |   |
| Origin:              | X: 0.000000 Y: 0.000000     |   |
| Rotation:            | 0°                          |   |
| Cell Properties      |                             |   |
| Ability to Place:    | As Cell                     |   |
|                      | As Annotation Cell          |   |
| Cell Type:           | Graphic -                   |   |
| cen type.            |                             |   |
|                      | Create a <u>V</u> iew Group |   |
|                      | <u>O</u> K Cance            |   |

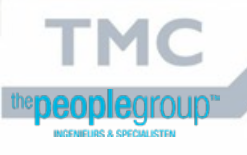

## Printen vanuit een sheetmodel (3)

- Nu gaan we dit "vel papier" ofwel sheetmodel aankleden
- We gaan (weer) een kader plaatsen. Omdat we al eerder een kader hebben geplaatst is de juiste cell-bibliotheek al gekoppeld.
- Kies hetzelfde kader als je zojuist hebt geselecteerd bij het aanmaken van je sheetmodel (in mijn geval A0)
- Let op! Het kader moet in schaal 1:1 in het sheetmodel geplaatst worden.
- Handig: Je kunt snappen op de rechter onderhoek van je sheet/vel papier!

Nederland

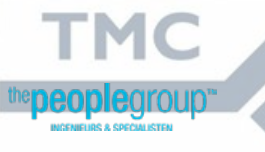

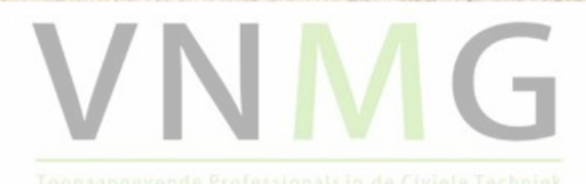

Woensdag

16 mei 2018

## 16 mei 2018 Printen vanuit een sheetmodel (4)

- Nu willen we onze tekening in dit kader plaatsen.
- Dit doen we door middel van Reference.
- Ga naar Reference:
- Kies Attach en kies het bestand "Printen voor Dummies.dgn" (het actieve bestand!!)

Nederland

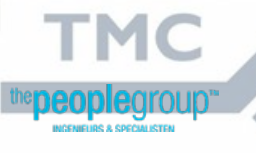

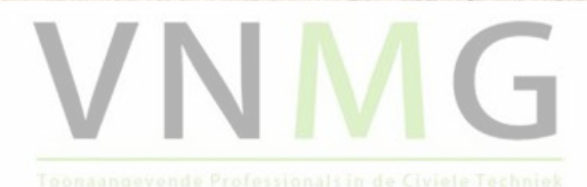

Woensdag

## Printen vanuit een sheetmodel (5)

Nederland

- Nu gaan we de verschaling van de tekening bepalen. Bij Scale (Master:Ref) type je in het eerste vakje 1 en in het tweede vakje 200. (Schaal 1:200 dus).
- Zet Nested Attachments op Live Nesting
- Dan klik je op "OK".

| Keference Atta       | achmer             | t Properties for I | Printen | voor Dummies.c     | lgn              | × |
|----------------------|--------------------|--------------------|---------|--------------------|------------------|---|
| File Name:           | Printer            | n voor Dummies.    | dan     |                    |                  |   |
| -<br>Full Path:      | \TMC               | 2018 TMC Sun       | nmerso  | hool\Printen voo   | or Dummies.dgn   |   |
| Model:               | 2D Me              | tric Design        |         |                    | •                |   |
| Logical Name:        |                    |                    |         |                    |                  |   |
| Description:         | Maste              | r Model            |         |                    |                  |   |
| Orientation:         |                    |                    |         |                    |                  |   |
| View                 |                    | [                  | Descrip | otion              |                  |   |
| Coincident           |                    |                    | Aligne  | d with Master File | e                |   |
| Coincident - V       | Norld              | (                  | Global  | Origin aligned w   | vith Master File |   |
| Standard Viev        | NS                 |                    |         |                    |                  |   |
| lop<br>Saved Views ( | (nono)             |                    |         |                    |                  |   |
| Named Bound          | (none)<br>daries ( | (none)             |         |                    |                  |   |
|                      | aaneo              | , noney            |         |                    |                  |   |
| Dotail               | Scalor             | 1.200              |         |                    |                  |   |
| Scale (Master        | Bofu               | 1.200              | ٦.      | 200,000,000        |                  |   |
| Named G              | roup:              | 1.00000000         | •       | 200.00000000       |                  |   |
| Ramed G              | ision:             |                    |         |                    |                  |   |
| Kev                  |                    |                    |         |                    | •                |   |
| Nostod Attachm       | Level.             | No Notting         |         |                    | Nosting Dopthy 1 | _ |
| Display Over         | ridor:             | Allow              |         |                    | Nesting Depth.   |   |
| Display Over         | nues.              |                    |         |                    |                  |   |
| Global LineStyle S   | Spiay.             | Master             | VVLLV   |                    |                  |   |
| Supphropize 2        | Viour              | Volumo Only        |         |                    |                  |   |
| Drawing Roun         | view.              | (Now)              |         |                    |                  |   |
| Drawing boun         | lamo:              | (New)              |         |                    |                  |   |
| IN                   | ame:               | Drawing            |         |                    |                  |   |
| Toggles              |                    |                    |         |                    |                  |   |
|                      | کر ا               | N 14 🛄 🕈           | ັ້      | -% 🖽 🔞 🔓           |                  |   |
|                      |                    |                    |         | <u>O</u> K         | Cancel           |   |

up.

тмс

## 16 mei 2018 Printen vanuit een sheetmodel (6)

- Terug in je sheetmodel ziet je helaas niets. Alleen je kader.
- Dat komt omdat de reference binnengehaald is op coördinaten en het kader/vel papier op 0,0 staan
- Nu ga je dus de reference verplaatsen tot hij in je kader staat.
- Nu gaan we net als bij printen vanuit een designmodel een fence tekenen om de reference te kunnen knippen.

Nederland

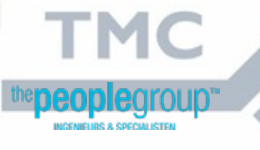

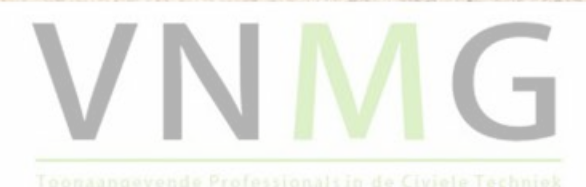

Woensdag

### Woensdag 16 mei 2018 Printen vanuit een sheetmodel (7)

Alternatieve methode:

- Het is ook mogelijk om je papier (de sheet) te verplaatsen naar je reference.
- Een voordeel is dat de reference dan op coördinaten blijft liggen.
- Een nadeel is dat je niet meer 1:1 print.

Sheet verplaatsen:

|        | 544         |             | and the second second se |       |                    | SCA STATISTICS | 10         |    |
|--------|-------------|-------------|----------------------------------------------------------------------------------------------------|-------|--------------------|----------------|------------|----|
| 🗇 Mo   | odels       |             |                                                                                                    |       |                    | -              | -          | ×  |
| 🗄 Acti | ve File 🔻 🕇 | ) 👆 🚰 🗙 🌮 🚺 |                                                                                                    |       |                    |                |            |    |
| Туре   | 2D/3D Na    | ime         | Description                                                                                                    | *     | Design File        |                | Sheet Name |    |
| ٥      | De          | ault        | Master Model                                                                                                    | ~     | N:\Projecten\Scano | .\Leeg.dgn     |            |    |
|        | 🔲 Bla       | ad 1        |                                                                                                    |       | N:\Projecten\Scano | .\Leeg.dgn     | Blad 1     |    |
|        |             |             |                                                                                                    |       |                    |                |            |    |
|        |             |             |                                                                                                    |       |                    |                |            |    |
|        |             |             |                                                                                                    |       |                    |                |            |    |
|        |             |             |                                                                                                    |       |                    |                |            | -  |
|        |             |             |                                                                                                    |       |                    |                |            |    |
|        |             |             |                                                                                                    |       |                    |                |            |    |
|        |             |             |                                                                                                    |       |                    |                |            | 24 |
|        |             |             |                                                                                                    |       |                    |                |            |    |
|        |             |             |                                                                                                    |       |                    |                |            |    |
|        |             |             |                                                                                                    |       |                    |                |            |    |
| <      |             |             |                                                                                                    |       |                    |                |            | >  |
|        |             |             |                                                                                                    | IN 11 | 1                  |                |            |    |
|        |             |             |                                                                                                    | Ne    | ederia             | nd             |            |    |

Klik op het één na laatste knopje in het Modelscherm.

### Woensdag 16 mei 2018 Printen vanuit een sheetmodel (8)

In het toolsettingsvenster kies je het knopje voor "Move" (zie pijl) en

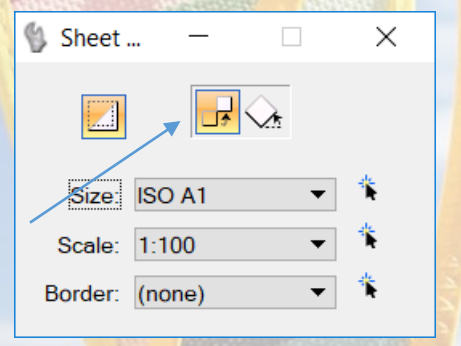

wat de schaal is van de sheet.

- Een schaal is nodig omdat je de reference niet kunt verschalen (dan ligt deze niet meer op coördinaten).
- Daarna snap je op één van de hoeken van de sheet en je verplaatst je sheet naar de gewenste plek op de reference.

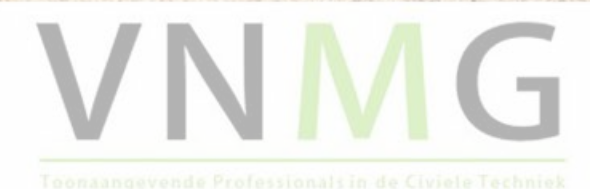

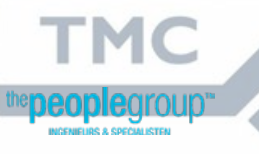

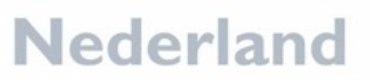

## Woensdag 16 mei 2018 Printen vanuit een sheetmodel (9)

- Nu gaan we printen.
- In tegenstelling tot bij het printen vanuit een designmodel is alles al goed ingesteld: het kader, de schaal.

Nederland

Klik op "Print to File" om je pdf op te slaan.

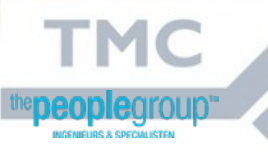

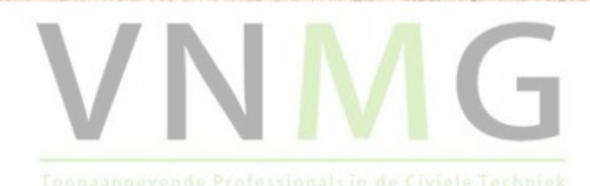

## Printen vanuit een sheetmodel (10)

#### Kan dit misschien ook iets makkelijker?

Het zou fijn zijn als we meteen het juiste deel van de tekening in het kader kunnen plaatsen, in plaats van het hele bestand koppelen, op zijn plek te zetten en te knippen.

Zo gaat het in zijn werk:

In je designmodel (waar je ontwerp staat (niet je kader!)) teken je een fence om het deel van de tekening dat je dadelijk in je kader wil hebben.

Nederland

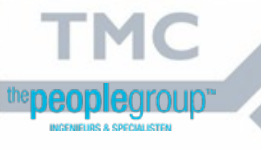

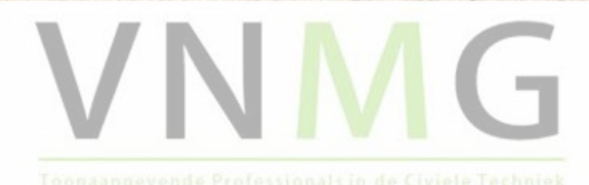

Woensdag

16 mei 2018

## Printen vanuit een sheetmodel (11)

Woensdag

16 mei 2018

- Als je de fence hebt getekend dan klap je het venster van het fencecommando verder uit door op het kleine driehoekje te klikken.
- Door op het icoontje van de diskette (=opslaan) te drukken wordt de fence opgeslagen, je kunt hem in het onderste vak een naam geven bijv. detail 1.

|                          |      |           | C Place Fence       | _           |   |              |
|--------------------------|------|-----------|---------------------|-------------|---|--------------|
|                          |      |           | Fence Type:         | Block 🔻     |   |              |
| ſ                        |      |           | Fence <u>M</u> ode: | Inside 🔻    |   |              |
|                          |      |           |                     |             | ▲ |              |
| -                        |      |           |                     |             |   |              |
|                          |      |           | Name 🗡              | Description | • |              |
|                          |      |           |                     |             |   |              |
| 122                      |      |           |                     |             |   |              |
|                          |      |           |                     |             |   | and the same |
|                          |      |           |                     |             |   |              |
|                          |      |           | _                   |             |   |              |
| DIEGN<br>RS & SPECIALIST | Jup" |           |                     | V           |   |              |
|                          |      | Nederland |                     |             |   |              |

## Printen vanuit een sheetmodel (12)

- Nu gaan we naar onze sheetmodel.
- We verwijderen de eerder gekoppelde references (detach all)
- Nu gaan we weer hetzelfde bestand koppelen, maar nu staat er onder "Named Boundaries" een boundary met de naam "Detail 1".
- Die selecteren we.
- Geef de gewenste schaal op bij Scale (1:200)
- Nesting -> Live nesting
- Bij Drawing Boundary kies je (None).
- Klik op "OK".

|                                                                        |                                 |                                 |                  |            | -          |          | -        |   |
|------------------------------------------------------------------------|---------------------------------|---------------------------------|------------------|------------|------------|----------|----------|---|
| Reference Atta                                                         | chmer                           | nt Properties for               | Printen          | voor Dur   | nmies.dgi  | n        |          | × |
| <u>F</u> ile Name:<br>Full Path:                                       | Printer                         | n voor Dummie<br>C\2018_ TMC Su | s.dgn<br>mmersch | nool\Prin  | ten voor   | Dummie   | s.dgn    |   |
| <u>im</u> odel. Z                                                      |                                 | une Design                      |                  |            |            |          |          |   |
| Logical Name:                                                          | Detail                          | 1                               |                  |            |            |          |          |   |
| Description:                                                           | Maste                           | r Model                         |                  |            |            |          |          |   |
| Drientation:                                                           |                                 |                                 |                  |            |            |          |          |   |
| View                                                                   |                                 |                                 | Descript         | ion        |            |          |          | ^ |
| Coincident - V<br>Standard View<br>Top<br>Saved Views (<br>Named Bound | World<br>vs<br>(none)<br>daries |                                 | Global (         | Drigin ali | gned with  | h Master | File     |   |
| Detail 1                                                               | aarres                          |                                 |                  |            |            |          |          |   |
|                                                                        |                                 |                                 |                  |            |            |          |          | * |
| Detail S                                                               | Scale:                          | Full Size 1 = 1                 |                  |            | •          |          |          |   |
| Sc <u>a</u> le (Master                                                 | :Ref):                          | 1.00000000                      | :                | 1.00000    | 0000       |          |          |   |
| Named G                                                                | roup:                           |                                 |                  |            | Ψ.         |          |          |   |
| Revi                                                                   | ision:                          |                                 |                  |            | Ψ.         |          |          |   |
| l                                                                      | Le <u>v</u> el:                 |                                 |                  |            | •          |          |          |   |
| Nested Attachm                                                         | nents:                          | No Nesting                      |                  |            | •          | Nesting  | Depth: 1 |   |
| Display Over                                                           | rides:                          | Allow                           |                  |            | •          |          |          |   |
| Ne <u>w</u> Level Dis                                                  | splay:                          | Use MS_REF_N                    | IEWLEVE          | LDISPLA    | ( Config   |          |          |   |
| Global LineStyle S                                                     | Scale:                          | Master                          |                  |            | •          |          |          |   |
| Synchronize                                                            | View:                           | Volume Only                     |                  |            |            |          |          |   |
| Drawing Boun                                                           | idary:                          | (New)                           |                  |            | •          |          |          |   |
| Ν                                                                      | lame:                           | Detail 1                        |                  |            |            |          |          |   |
| ogales ———                                                             |                                 |                                 |                  |            |            |          |          |   |
|                                                                        | 2 ا                             | <b>)</b> 🔒 🛄 :                  | <b>r</b> 7       | ->,⊞       | 8          |          | I        |   |
|                                                                        |                                 |                                 |                  |            | <u>О</u> К |          | Cancel   |   |

## 16 mei 2018 Printen vanuit een sheetmodel (13)

- Geef een punt midden in het kader (dit is het centerpoint van je detail).
- Je detail staat nu in je kader.
- Je kunt het nog verplaatsen (merk op dat je gewoon kunt snappen op de hoek van je detail).
- Op dezelfde manier kun je nog meer details toevoegen eventueel ook in andere schalen.

Nederland

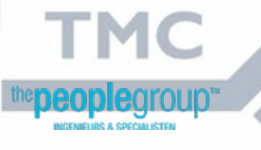

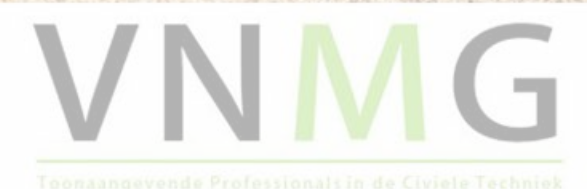

Woensdag

## Printen vanuit een sheetmodel (14)

Extra tip: De dynamische clip boundary!

- Teken een shape (geen fence!!!) over je kader.
- Ga naar Fence en kies "Element" bij "Fence type" en selecteer je shape.
- Er wordt nu een fence gemaakt van je shape.
- Gebruik deze als Clip boundary.

Wat is er nu dynamisch aan?

Als je je shape verplaatst dan krijg je een ander deel van je reference te zien!

Nederland

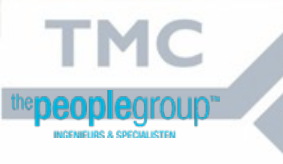

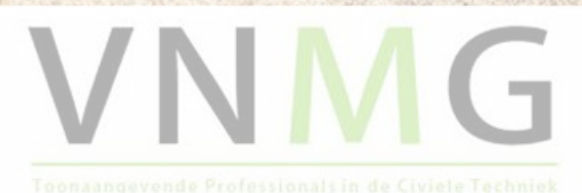

Woensdag

16 mei 2018

## **Printen vanuit MicroStation**

 Dit is printen vanuit MicroStation, dus dit werkt ook als je een "kale" MicroStation hebt.

- Kan het nog makkelijker? Niet in standaard MicroStation, wel met sommige extra applicaties.
- Marco laat jullie nu de Optimize tools zien voor het printen.

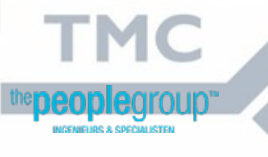

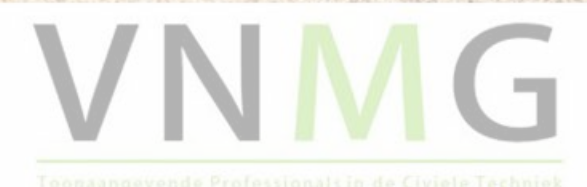

### Woensdag 16 mei 2018 Tooling in Optimize NLCS

- Tools voor het plaatsen van kaders om te printen.
- Open de tekening "Workshop\_printen.dgn".
- Start in MicroStation de tool Optimize NLCS, zie pulldownmenu "Optimize Suite" en dan het item "Optimize NLCS 42".

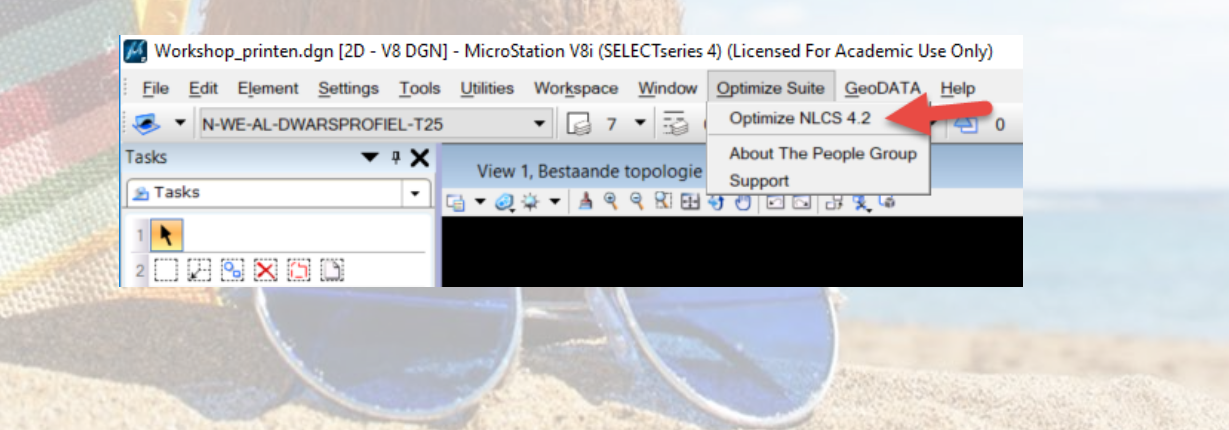

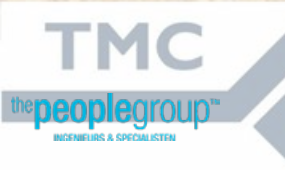

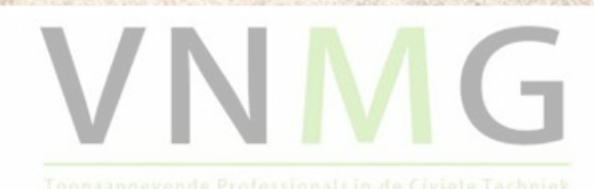

## Woensdag 16 mei 2018 Tooling in Optimize NLCS (1)

#### • Optimize NLCS startscherm.

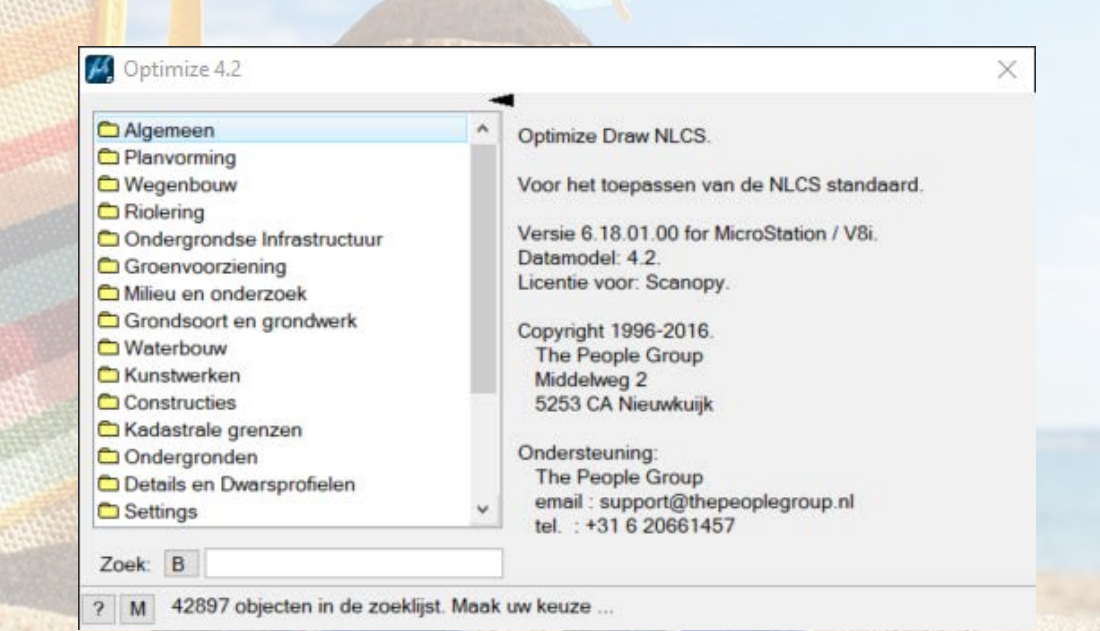

Nederland

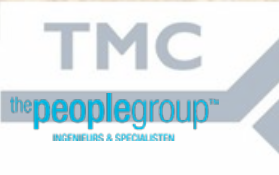

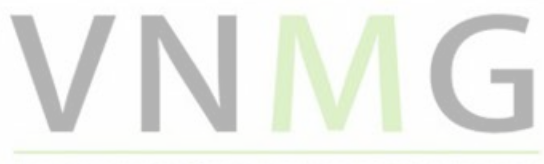

Toonaangevende Professionals in de Civiele Techniek

## Woensdag 16 mei 2018 Tooling in Optimize NLCS (2)

 Optimize NLCS, klik voor menu-item "Tekeningbladen" en daarna voor menu-item "Kaders".

| Grondsoort en grondwerk   | ^ |             | SL 💻    | <u>S</u> 📼 🖿 🖿 |
|---------------------------|---|-------------|---------|----------------|
| 🗅 Kunstwerken             |   | Selecteer e | en icon |                |
| Constructies              |   |             |         |                |
| 🗀 Kadastrale grenzen      |   |             |         |                |
| Condergronden             |   |             |         |                |
| Details en Dwarsprofielen |   |             |         |                |
|                           |   |             |         |                |
|                           |   |             |         |                |
| Tekeningbladen            |   |             |         |                |
| C Kaders                  |   |             |         |                |
| Kaders Sheetmodel         |   |             |         |                |
| C Schaalbalken            |   |             |         |                |
| 🗅 Legenda                 | * |             |         |                |
| Zoek: X                   |   |             |         |                |
| ZUER. A                   |   |             |         |                |

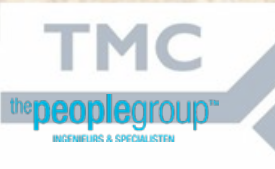

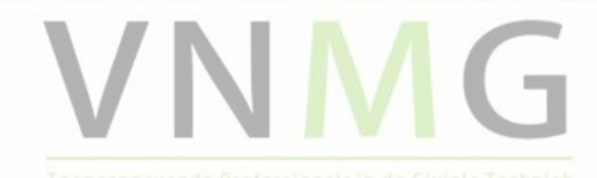

## Woensdag 16 mei 2018 Tooling in Optimize NLCS (3)

- Plaatsen van een los kader in Design model.
- Kies formaat kader
- Bepaal de schaal
- Bepaal eventueel hoek van het kader

| Optimize 4.2 - Level=X-XX-AL-TEKENBLA<br>Grondsoort en grondwerk<br>Waterbouw<br>Kunstwerken<br>Constructies<br>Kadastrale grenzen<br>Ondergronden<br>Details en Dwarsprofielen<br>Settings<br>Calculatie<br>Controle<br>Tekeningbladen<br>Kaders<br>Kaders Sheetmodel<br>Schaalbalken<br>Legenda | D-G<br>Plaats een los kader<br>A4 Staand<br>A4 Liggend<br>A3<br>A2<br>A1<br>A0<br>A3.0<br>A3.0<br>A3.1<br>A3.2<br>A3 297x1260<br>A3 297x1470 v | haal: 1:20 •<br>nstellingen |  |    |
|----------------------------------------------------------------------------------------------------|----------------------------------------------------------------------------------------------------|-----------------------------|--|----|
| ? M     Selecteer een icon       MC        DE010Up <sup>m</sup> KR & GPFORLIKTER                                                                                                    |                                                                                                    | Nederland                   |  | MG |
|                                                                                                    |                                                                                                    | ineueriand                  |  |    |

## 16 mei 2018 Tooling in Optimize NLCS (4)

Woensdag

- Plaatsen van een onderhoek.
- Kies onderhoek
- Vul de teksten

ТМС

- Bepaal de schaal
- Bepaal eventueel hoek van onderhoek

| Grondsoort en grondwerk Waterbouw Kunstwerken Constructies Kadastrale grenzen Ondergronden Details en Dwarsprofielen Settings Calculatie Controle Tekeningbladen Kaders Kaders Kaders Sheetmodel Schaalbalken Legenda Zoek: X | Plaats een losse onderho Onderhoeken Standaard Voor A4 | S Conschrijving1<br>Omschrijving2<br>Datum<br>Schaal<br>Formaat<br>Getekend<br>Tekeningnr | Teksten<br>Rotonde<br>14-05-2018<br>14-05-2018<br>1:200<br>A3<br>MHE | Schoal : 1:200  Instellingen |  |
|----------------------------------------------------------------------------------------------------|--------------------------------------------------------|-------------------------------------------------------------------------------------------|----------------------------------------------------------------------|------------------------------|--|
|                                                                                                    |                                                        |                                                                                           |                                                                      | VI                           |  |

## 16 mei 2018 Tooling in Optimize NLCS (5)

Woensdag

- Maken van een nieuw sheetmodel.
- Kies kader

ТМС

- Kies onderhoek
- Bepaal de schaal 1:1 (Sheetmodel 1:1)
- Bepaal naam voor het nieuwe sheetmodel

|           | 005500                                                                                                    |              |                                                                             |                          |                       |            |
|-----------|----------------------------------------------------------------------------------------------------|--------------|-----------------------------------------------------------------------------|--------------------------|-----------------------|------------|
|           | 🌠 Optimize 4.2 - Level=X-XX                                                                                       | -AL-TEKENBLA | D-G                                                                         |                          | ×                     |            |
|           | Grondsoort en grondwerk                                                                                           | ^            |                                                                             |                          | Schaal : 1:1 🔻        |            |
| Helpines. | C Kunstwerken                                                                                                    |              | Maak nieuw leeg sheetm                                                      | odel voor de compos tie  | Naam:                 |            |
|           | Constructes Kadastrale grenzen Condergronden Details en Dwarsprofielen Settings Calculatie Controle Kaders Kaders |              | Kaders ^<br>A4 Staand<br>A4 Liggend<br>A3<br>A2<br>A1<br>A0<br>A3.0<br>A3.1 | Onderhoeken<br>Standaard | A2 liggend            |            |
|           | Caders Sheetmodel                                                                                                 | ~            | A3.2<br>A3 297x1260<br>A3 297x1470 ¥                                        |                          | Maak nieuw sheetmodel |            |
| 2/-       | ? M Selecteer een icon                                                                                            |              |                                                                             | -                        | V                     | <b>NMG</b> |
|           |                                                                                                    | Ne           | derlan                                                                      | d                        |                       |            |

## Woensdag 16 mei 2018 Tooling in Optimize NLCS (6)

Sheetmodel wordt aangemaakt met opgegeven naam.

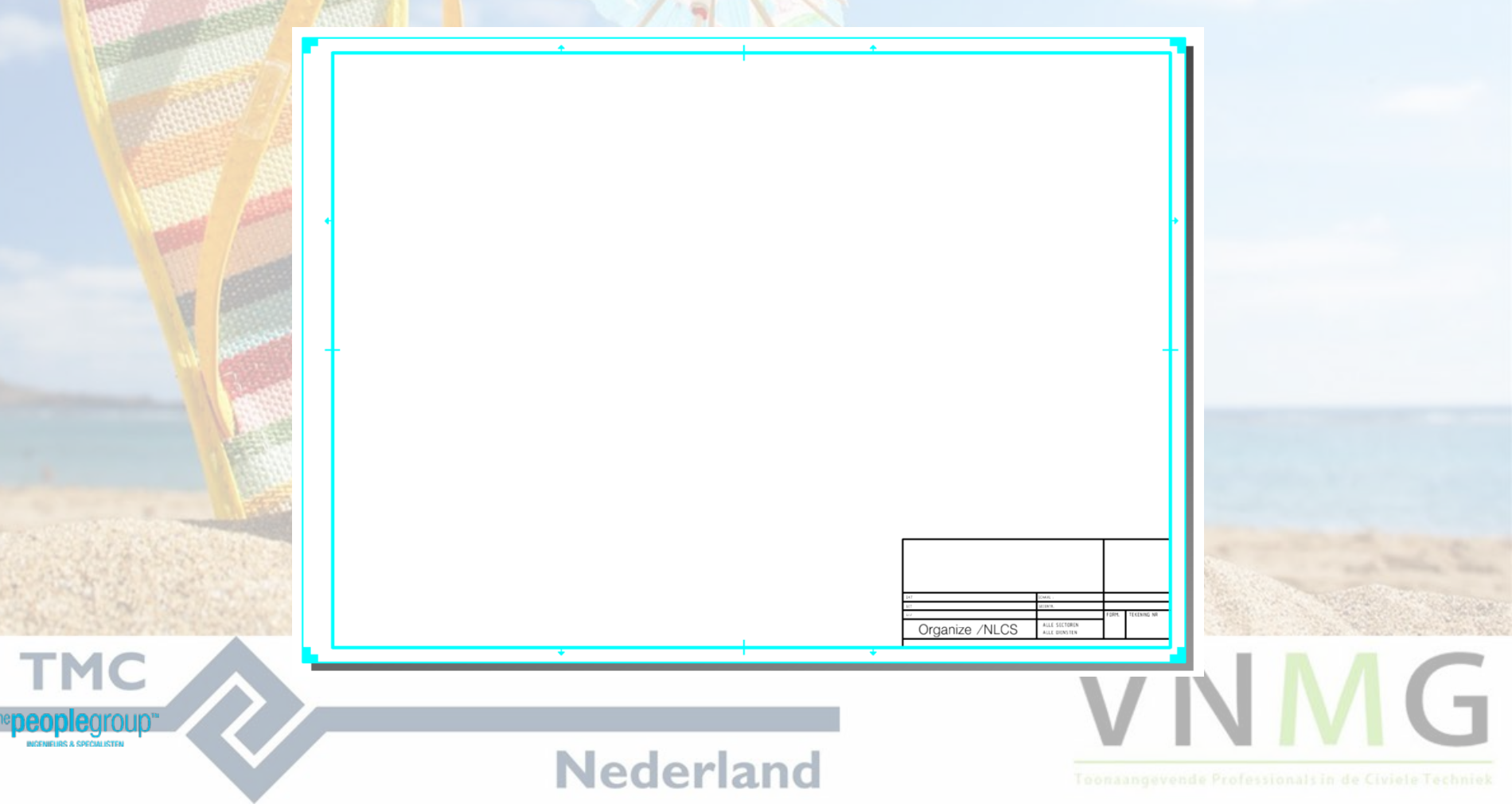

## Woensdag 16 mei 2018 Tooling in Optimize NLCS (7)

- Bepaal de schaal (1:1)
- Optie voor het verwijderen van niet-getoonde referentie files
- Plaats de fence binnen het kader van het sheetmodel

| Grondsoort en grondwerk<br>Waterbouw<br>Kunstwerken<br>Constructies | ^ | Stel de tekening samen uit meerdere designe<br>Modelnaam | Schaal :<br>mode | 1:1   wijder niet-geto | oonde reffi |
|---------------------------------------------------------------------|---|----------------------------------------------------------|------------------|------------------------|-------------|
| Kadastrale grenzen                                                  | 1 | Bestaande topologie                                      |                  | Plaats Fence           |             |
| Ondergronden                                                        |   |                                                          | Looper His       |                        |             |
| Details en Dwarsprofielen                                           |   |                                                          | Instellin        | ngen                   |             |
| Settings                                                            |   |                                                          |                  |                        |             |
| Calculatie                                                          |   |                                                          |                  |                        |             |
| Controle                                                            |   |                                                          |                  |                        |             |
| 7 Tekeningbladen                                                    |   |                                                          |                  |                        |             |
| C Kaders                                                            |   |                                                          | Tekst            | bij detail             |             |
| C Kaders Sheetmodel                                                 |   |                                                          | Grootte          | 2.5 mm                 | •           |
| Schaalbalken                                                        |   |                                                          | Tekst:           | Tekenblad              |             |
| - Legenda                                                           |   |                                                          |                  | 1                      |             |

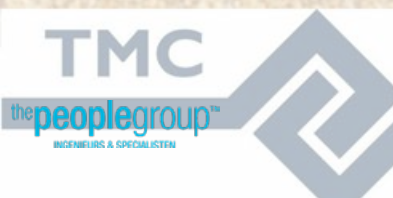

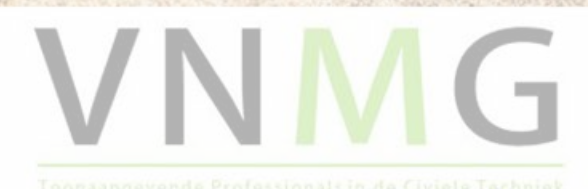

## Woensdag 16 mei 2018 Tooling in Optimize NLCS (8)

Teken de fence binnen het kader van het sheetmodel

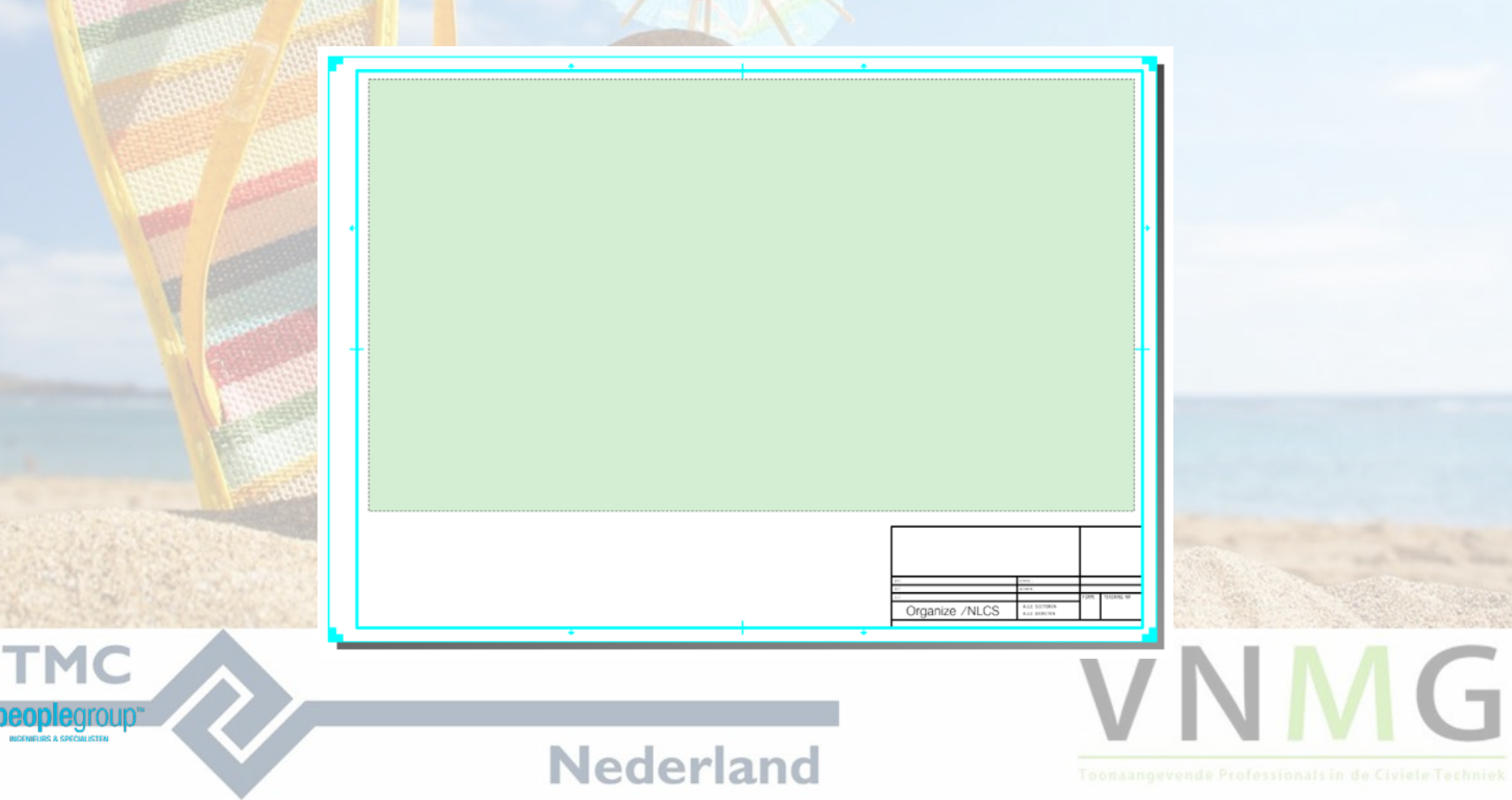

## Woensdag 16 mei 2018 Tooling in Optimize NLCS (9)

- Bepaal de schaal (1:200), nu van het te gebruiken designmodel
- Selecteer de te gebruiken designmodel uit de lijst

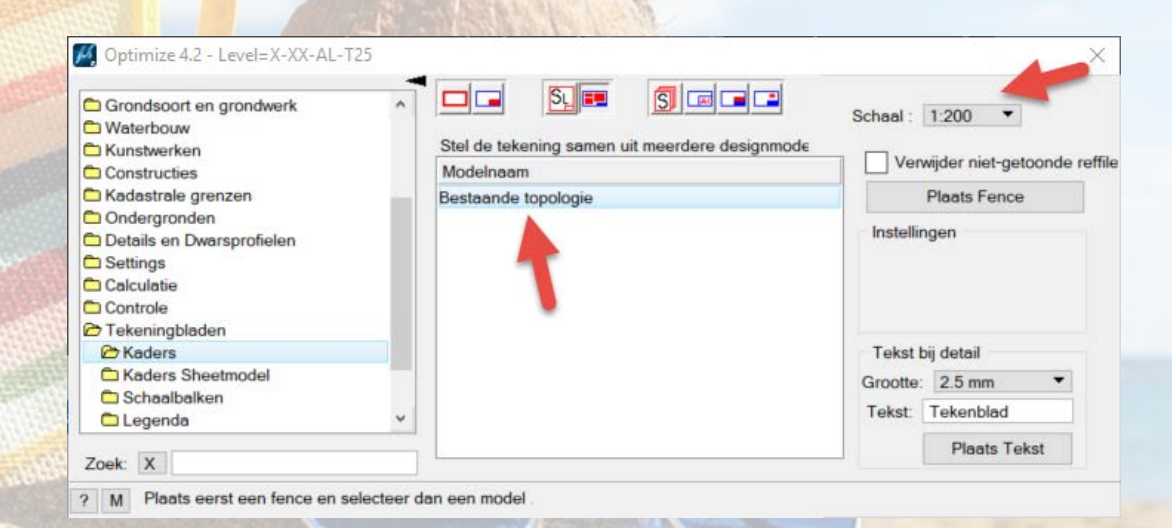

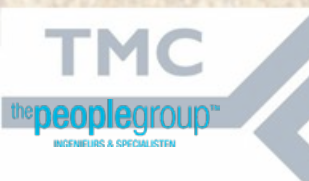

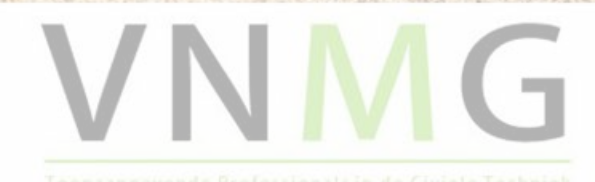

## Woensdag 16 mei 2018 Tooling in Optimize NLCS (10)

Het geselecteerde designmodel wordt nu getoond en geef nu m.b.v. het kadertje het te tonen gebied van de tekening aan.

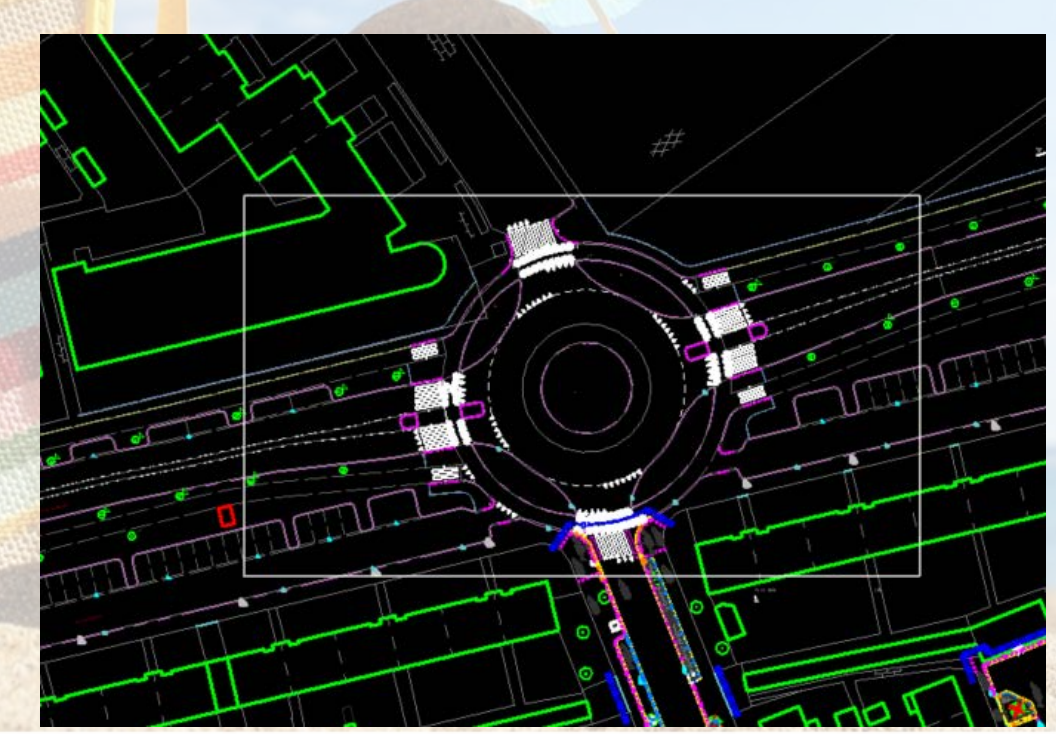

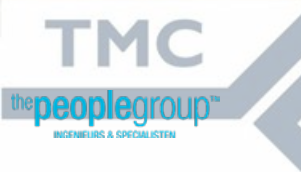

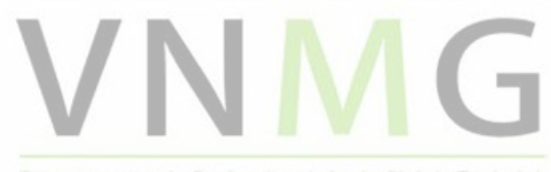

## Woensdag 16 mei 2018 Tooling in Optimize NLCS (11)

• Het sheet model wordt nu getoond met inhoud van het aangegeven gebied.

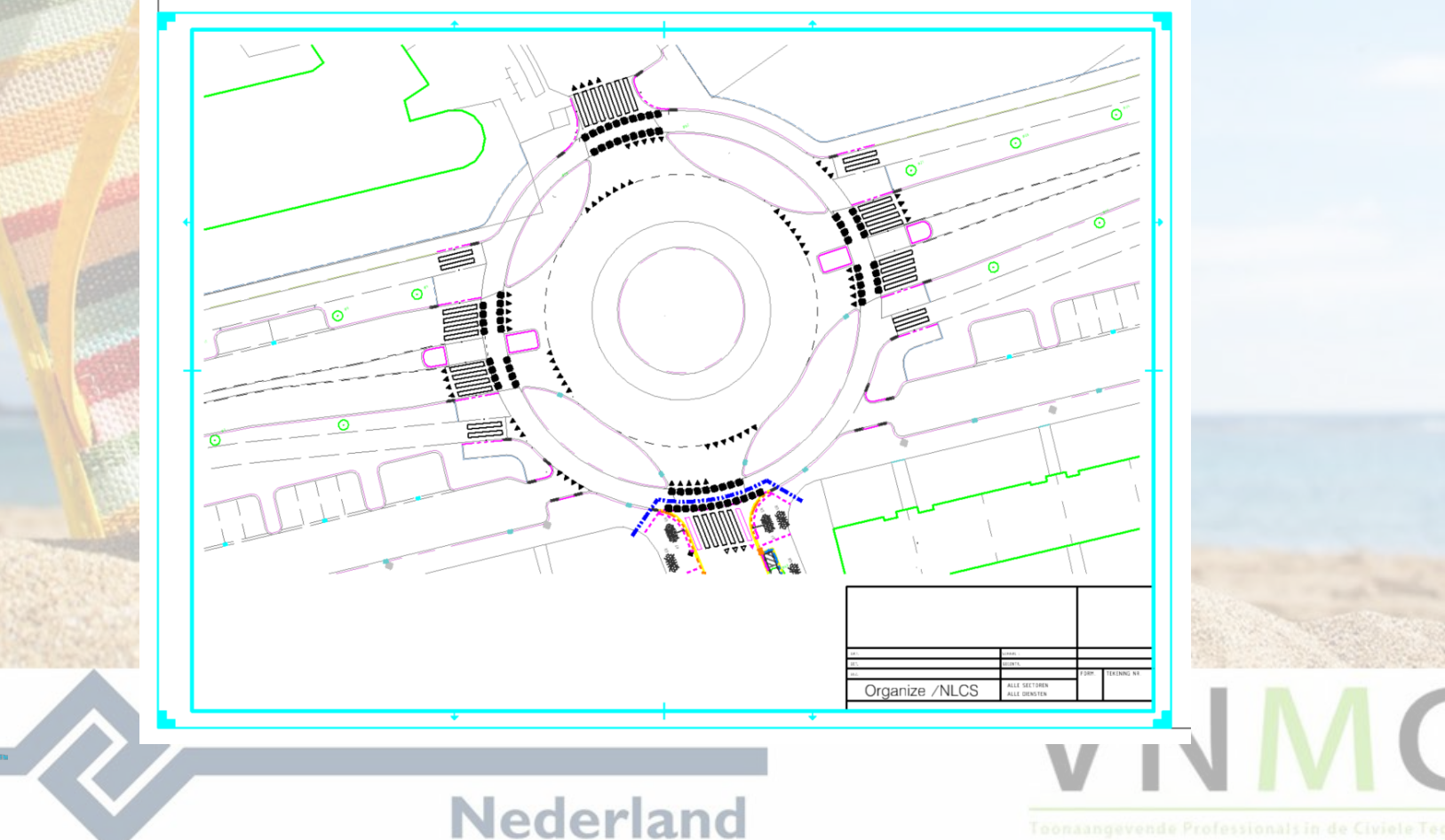

тмс

## 16 mei 2018 Tooling in Optimize NLCS (12)

- Bepaal de schaal (1:1) voor tekst in sheetmodel.
- Bepaal de grootte en inhoud van de eventueel te plaatsen tekst.

| Grondsoort en grondwerk<br>Waterbouw<br>Kunstwerken | ^ | Stel de tekening samen uit meerdere design | Schaal    | 1:1 -                   |
|-----------------------------------------------------|---|--------------------------------------------|-----------|-------------------------|
| Constructies                                        |   | Modelnaam                                  | Ven       | vijder niet-getoonde re |
| Kadastrale grenzen                                  | - | Bestaande topologie                        |           | Plaats Fence            |
| Ondergronden                                        |   |                                            |           |                         |
| Details en Dwarsprofielen                           |   |                                            | Instellin | igen                    |
| Settings                                            |   |                                            |           |                         |
| Calculatie                                          |   |                                            |           |                         |
| Controle                                            |   |                                            |           |                         |
| Tekeningbladen                                      |   |                                            |           |                         |
| C Kaders                                            |   | _                                          | Tekst     | vij detail              |
| C Kaders Sheetmodel                                 |   |                                            | Grootte   | 2.5 mm 🔻                |
| C Schaalbalken                                      |   |                                            |           | <b>T</b> 1 11 1         |
| C Legenda                                           | ~ |                                            | l ekst:   | lekenblad               |
|                                                     |   |                                            |           | Dianto Tokot            |

Nederland

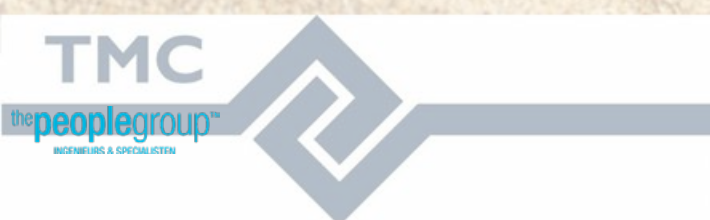

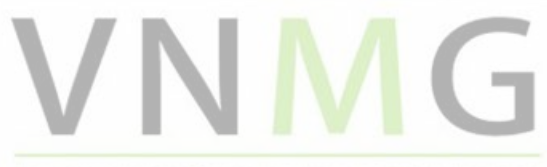

Woensdag

Toonaangevende Professionals in de Civiele Techniel

## Woensdag 16 mei 2018 Tooling in Optimize NLCS (13)

- Bepaal de schaal (1:200) van het te gebruiken design model.
- Selecteer kader.

ТМС

- Selecteer onderhoek.
- Bepaal naam voor sheetmodel.
- Bepaal eventuele hoek.
- Bepaal aantal te plaatsen kaders

| Grondsoort en grondwerk     Waterbouw     Kunstwerken                                                                                            | A Maak sheetmode                                                                                                    | llen uit e | en designmodel           | Scheal : 1:200 🔻                                                                                         |
|----------------------------------------------------------------------------------------------------|----------------------------------------------------------------------------------------------------|------------|--------------------------|----------------------------------------------------------------------------------------------------|
| Constructies Kadastrale grenzen Condergronden Details en Dwarsprofielen Settings Calculatie Controle Tekeningbladen Kaders Kaders Kaders Legenda | Kaders<br>A4 Staand<br>A4 Liggend<br>A3<br>A2<br>A1<br>A0<br>A3.0<br>A3.0<br>A3.0<br>A3.1<br>A3.2<br>A3 297x1260<br>A3 297x1270 | *          | Onderhoeken<br>Standaard | A2 liggend 2<br>Instellingen<br>Aok: 12.00<br>Aantal: 5<br>Plaats Kaderomtrek<br>Maak alle sheetmodellen |
| Zoek: X                                                                                                    |                                                                                                    |            | 1                        | Maak laatste sheetmodel                                                                                  |
| ? M Plaats het kader                                                                                                    |                                                                                                    |            |                          | V N M                                                                                                    |

## Woensdag 16 mei 2018 Tooling in Optimize NLCS (14)

Plaats de kader omtrekken.

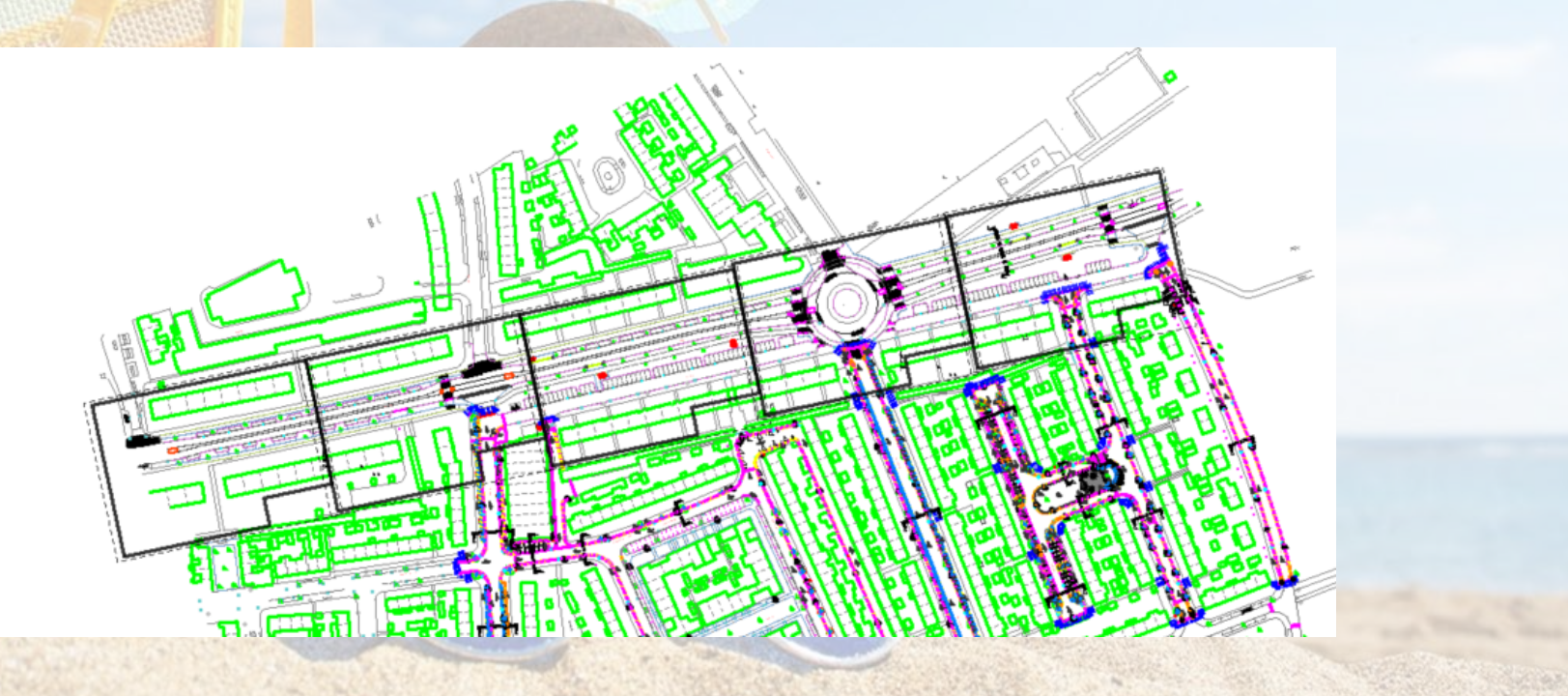

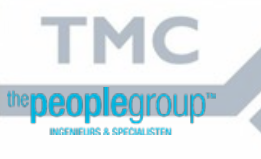

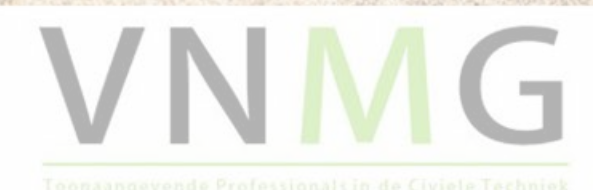

## Woensdag 16 mei 2018 Tooling in Optimize NLCS (15)

#### Maak alle sheetmodellen.

| <ul> <li>Grondsoort en grondwerk</li> <li>Materbouw</li> <li>Kunstwerken</li> </ul>                  | ^ | Maak sheetmodel                                                 | en uit e | en designmodel | Schaal : 1:200 🔻       |
|----------------------------------------------------------------------------------------------------|---|-----------------------------------------------------------------|----------|----------------|------------------------|
| Constructies                                                                                         |   | Kaders                                                          | ^        | Onderhoeken    | A2 liggend 2           |
| Cantrale grenzen Candergronden Details en Dwarsprofielen Settings Calculatie Controle Tekeningbladen |   | A4 Staand<br>A4 Liggend<br>A3<br>A2<br>A1<br>A0<br>A3.0<br>A3.1 |          | Standaard      | Instellingen           |
| C Kaders Sheetmodel<br>Schaalbalken<br>Legenda                                                       | ~ | A3.2<br>A3 297x1260<br>A3 297x1470                              |          | -              | Maak alle sheetmodelle |

Nederland

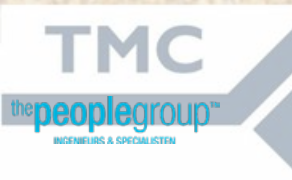

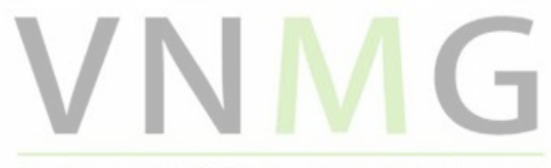

Teonaangevende Professionals in de Civiele Techniek

## Woensdag 16 mei 2018 Tooling in Optimize NLCS (16)

Sheetmodellen zijn aangemaakt.

<

| B Acti | ve File | • 🗅 🐁 🚰 🗙 🤔 🗉       |              |   |                             |            |  |  |  |  |
|--------|---------|---------------------|--------------|---|-----------------------------|------------|--|--|--|--|
| Туре   | 2D/3D   | Name                | Description  | * | Design File                 | Sheet Name |  |  |  |  |
|        |         | Bestaande topologie | Master Model | 1 | C:\T\Workshop_printen.dgn   |            |  |  |  |  |
|        |         | BRDRS_Bestaande to  | Master Model | ~ | C:\T\Workshop_printen.dgn   |            |  |  |  |  |
|        |         | A2 liggend 2-1      |              | ~ | ✓ C:\T\Workshop_printen.dgn |            |  |  |  |  |
|        |         | A2 liggend 2-2      |              | ~ | ✓ C:\T\Workshop_printen.dgn |            |  |  |  |  |
|        |         | A2 liggend 2-3      |              | ~ | ✓ C:\T\Workshop printen.dgn |            |  |  |  |  |
|        |         | A2 liggend 2-4      |              | ~ | C:\T\Workshop_printen.dgn   |            |  |  |  |  |
|        |         | A2 liggend 2-5      |              | 1 | C:\T\Workshop printen.dan   |            |  |  |  |  |

Nederland

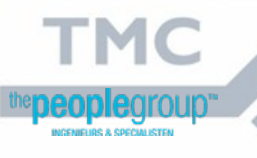

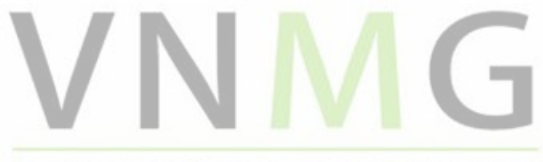

Teonaangevende Professionals in de Civiele Techniel

## 16 mei 2018 Printen met Print Organizer

#### Start in MicroStation de Print Organizer.

Workshop\_printen.dgn [2D - V8 DGN] - MicroStation V8i (SELECTseries 4) (Licensed For Academic Use Only)

|    | File | e <u>E</u> dit     | Element          | Settings | <u>T</u> ools | Utilities     | Wor <u>k</u> space | Window         | Optimize Suite  | <u>G</u> eoDATA | <u>H</u> elp |
|----|------|--------------------|------------------|----------|---------------|---------------|--------------------|----------------|-----------------|-----------------|--------------|
|    | 1    | New                |                  |          |               |               |                    |                |                 | Ct              | rl+N         |
|    | B    | Open               |                  |          |               |               |                    |                |                 | Ct              | rl+O         |
| Ľ  |      | <u>Close</u>       |                  |          |               |               |                    |                |                 | Ct              | rl+W         |
|    |      | Save               |                  |          |               |               |                    |                |                 | Ct              | rl+S         |
|    |      | Save <u>A</u> s    |                  |          |               |               |                    |                |                 |                 |              |
|    |      | Compres            | 88               |          |               |               |                    |                |                 |                 | ,            |
| 1  |      | Save Se            | attinas          |          |               |               |                    |                |                 | C               | rl+F         |
|    |      |                    | lango            |          |               |               |                    |                |                 |                 |              |
| 5  | 13   | Item Bro           | wser             |          |               |               |                    |                |                 |                 |              |
|    | -    | Project B          | Explorer         |          |               |               |                    |                |                 |                 |              |
|    |      | Referen            | ces              |          |               |               |                    |                |                 |                 |              |
| à  |      | Raster M           | Mana <u>g</u> er |          |               |               |                    |                |                 |                 |              |
|    | 4    | Point Clo          | ouds             |          |               |               |                    |                |                 |                 |              |
| Ş. | ٥    | Models             |                  |          |               |               |                    |                |                 |                 |              |
|    |      | P <u>u</u> blish i | i-model          |          |               |               |                    |                |                 |                 |              |
|    |      | Import             |                  |          |               |               |                    |                |                 |                 | ,            |
| 2  |      | Export             |                  |          |               |               |                    |                |                 |                 | •            |
| ŝ  |      | Print Pre          | eview            |          |               |               |                    |                |                 |                 |              |
| ń  | 3    | Print              |                  |          |               |               |                    |                |                 | Ct              | rl+P         |
| 8  | 雪    | Print Or           | ganizer          |          |               |               |                    |                |                 |                 |              |
| 2  |      | Associat           | te               |          |               |               |                    |                |                 |                 |              |
| 2  |      | Properti           | es               |          |               |               |                    |                |                 | A               | t+Enter      |
| 1  | ~    | Destantio          |                  |          |               |               |                    |                |                 |                 |              |
|    | 0    | Protectio          | on               |          |               | CONTRACTOR IN |                    | 10002070       | 26.23.73.73.202 | COM 201- 92     |              |
|    |      |                    |                  |          |               |               |                    | Contraction of | States States   | Con State       |              |

Nederland

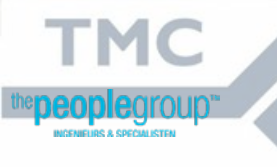

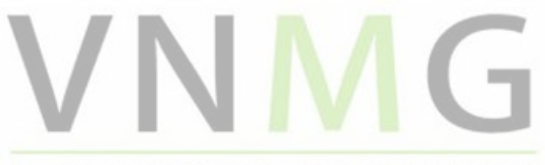

Woensdag

Toonaangevende Professionals in de Civiele Techniek

## Woensdag 16 mei 2018 Printen met Print Organizer (1)

Kies de optie voor Add Files to Set ...

TMC

|           | js,  | Untitled.pset - Print Orga | nizer  |         |                          |                 |            |      |            |       |              | _       |          | ×         |                                                                                                    |
|-----------|------|----------------------------|--------|---------|--------------------------|-----------------|------------|------|------------|-------|--------------|---------|----------|-----------|----------------------------------------------------------------------------------------------------|
|           | Fi   | e Edit View Tools          |        |         |                          |                 |            |      |            |       |              |         |          |           |                                                                                                    |
|           | 3    | New                        | Ctrl+N | k ^     | $\vee \ge \square \cdot$ | 1               |            |      |            |       |              |         |          |           |                                                                                                    |
|           | - 6  | Open                       | Ctrl+O | -       | File Name                | Model           | View Group | View | Print Area | Units | Paper Size   | Scale   |          | X Size    |                                                                                                    |
|           | e    | Save                       | Ctrl+S | I .     |                          |                 | then enoup |      |            |       | , apor o lao |         |          |           |                                                                                                    |
|           |      | Save As                    |        |         |                          |                 |            |      |            |       |              |         |          |           |                                                                                                    |
|           |      | Default Print Definition   | Name   | 1       |                          |                 |            |      |            |       |              |         |          |           |                                                                                                    |
|           |      | Output File Names          |        |         |                          |                 |            |      |            |       |              |         |          |           |                                                                                                    |
|           | ø    | Add Folder to Set          |        |         |                          |                 |            |      |            |       |              |         |          |           |                                                                                                    |
|           | ेंके | Add Files to Set           |        |         |                          |                 |            |      |            |       |              |         |          |           |                                                                                                    |
|           |      | Add Active File to Set     | A      | dds pri | int definitions to t     | the print set [ |            |      |            |       |              |         |          |           |                                                                                                    |
|           | QJ   | Print Preview              |        | T       |                          | and print beet  |            |      |            |       |              |         |          |           |                                                                                                    |
|           |      | Printer Setup              |        | 1       |                          |                 |            |      |            |       |              |         |          |           |                                                                                                    |
| 1         | 9    | Print                      |        | -       |                          |                 |            |      |            |       |              |         |          |           |                                                                                                    |
| 10013     |      | Exit                       |        | 1       |                          |                 |            |      |            |       |              |         |          |           |                                                                                                    |
| EEE!      |      |                            |        |         |                          |                 |            |      |            |       |              |         |          |           |                                                                                                    |
| AND DE LE |      |                            |        |         |                          |                 |            |      |            |       |              |         |          |           |                                                                                                    |
| 1 2 2 3   |      |                            |        |         |                          |                 |            |      |            |       |              |         |          |           |                                                                                                    |
|           |      |                            |        |         |                          |                 |            |      |            |       |              |         |          |           |                                                                                                    |
|           |      |                            |        |         |                          |                 |            |      |            |       |              |         |          |           |                                                                                                    |
|           |      |                            |        |         |                          |                 |            |      |            |       |              |         |          |           |                                                                                                    |
|           |      |                            |        |         |                          |                 |            |      |            |       |              |         |          |           |                                                                                                    |
| 200       |      |                            |        |         |                          |                 |            |      |            |       |              |         |          |           |                                                                                                    |
|           |      |                            |        |         |                          |                 |            |      |            |       |              |         |          |           | and the second strength of the second strength of the second strengt |
|           |      |                            |        |         |                          |                 |            |      |            |       |              |         |          |           |                                                                                                    |
| 1.11.1    |      |                            |        |         |                          |                 |            |      |            |       |              |         |          |           |                                                                                                    |
|           |      |                            | <      |         |                          |                 |            |      |            |       | <b>V</b>     |         | (0)      | >         |                                                                                                    |
|           |      |                            |        |         |                          |                 |            |      |            |       | g pdf.pltcfg | 0 items | (0 selec | cted) .:: |                                                                                                    |
| $\wedge$  |      |                            |        |         |                          |                 |            |      |            |       |              |         | /        |           |                                                                                                    |
|           |      |                            |        | _       |                          |                 |            |      |            |       |              |         |          |           |                                                                                                    |
|           |      |                            |        |         |                          |                 |            |      |            |       |              | V       |          |           |                                                                                                    |
|           | 1    |                            |        |         |                          |                 |            |      |            |       |              |         |          |           |                                                                                                    |
|           |      |                            |        |         | Ne                       | ael             | riar       | 10   |            |       |              |         |          |           |                                                                                                    |
|           |      |                            |        |         |                          |                 |            |      |            |       |              |         |          |           |                                                                                                    |

## **Printen met Print Organizer (2)**

Woensdag

16 mei 2018

- Voeg de huidige tekening "Workshop\_printen.dgn" toe aan de printset.
- Gebruik alleen de benodigde modellen om te printen, de rest verwijderen.
- Bewaar de huidige printset onder een andere naam, bv "TMC.pset"

| Untitled<br>Workshop_printen<br>Workshop_printen<br>Workshop_printen | Name<br>Workshop_printen<br>Workshop_printen | File Name<br>Workshop_printen.dgn<br>Workshop_printen.dgn | Model<br>A2 liggend 2-1<br>A2 liggend 2-2<br>A3 liggend 2-3 | View Group<br>A2 liggend 2<br>A2 liggend 2<br>A3 liggend 2 | View<br>View 1<br>View 1 | Print Area<br>Sheet<br>Sheet | Units<br>m<br>m | Paper Size<br>ISO A2<br>ISO A2 | Sci<br>1.01<br>1.01 |
|----------------------------------------------------------------------|----------------------------------------------|-----------------------------------------------------------|-------------------------------------------------------------|------------------------------------------------------------|--------------------------|------------------------------|-----------------|--------------------------------|---------------------|
| Workshop_printen                                                     | Workshop_printen                             | Workshop_printen.dgn                                      | A2 liggend 2-4                                              | A2 liggend 2                                               | View 1                   | Sheet                        | m               | ISO A2                         | 1,0                 |
| Workshop_printen                                                     | Workshop_printen                             | Workshop_printen.dgn                                      | A2 liggend 2-5                                              | A2 liggend 2-                                              | View 1                   | Sheet                        | m               | ISO A2                         | 1,0                 |
|                                                                      |                                              |                                                           |                                                             |                                                            |                          |                              |                 |                                |                     |
|                                                                      | <                                            |                                                           |                                                             |                                                            |                          |                              |                 |                                | >                   |
|                                                                      | <                                            |                                                           |                                                             |                                                            |                          |                              | pdf.pltcfg      | 5 items (0 selecte             | ><br>.::            |

## **Printen met Print Organizer (3)**

Woensdag

16 mei 2018

- Kies voor de optie Print (File -> Print).
- Selecteer de printer driver configuratie pdf.pltcfg.
- Bepaal de Print range.
- Geef de locatie (destination) op.

|        | Print                                                                                     | >                                        |                                                     |
|--------|-------------------------------------------------------------------------------------------|------------------------------------------|-----------------------------------------------------|
|        | Printer Driver Configuration<br>File name: pdf.pltcfg<br>Type: Bentley PDF printer driver | Printer Setup                            |                                                     |
| Card A | Print Range                                                                               | Copies<br>Number of copies:              |                                                     |
|        | Submit<br>Create print file<br>Submit as: Single print job ~                              |                                          |                                                     |
|        | Destination: orkspaces\WorkSpace.V8\Proje                                                 | acts\Optimize_NLCS_42\tables\pen\TMC.pdf |                                                     |
|        |                                                                                           | OK Cancel                                | VNMG                                                |
|        | Nederl                                                                                    | and                                      | Toonaangevende Professionals in de Civiele Techniel |

# ZIJN ER NOG VRAGEN?

882

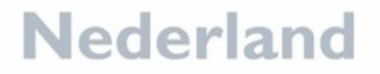

TMC

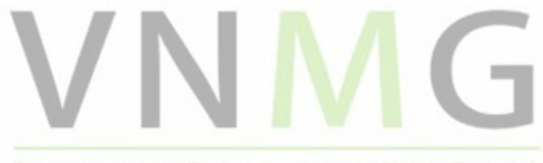

Woensdag

16 mei 2018

Toonaangevende Professionals in de Civiele Techniel